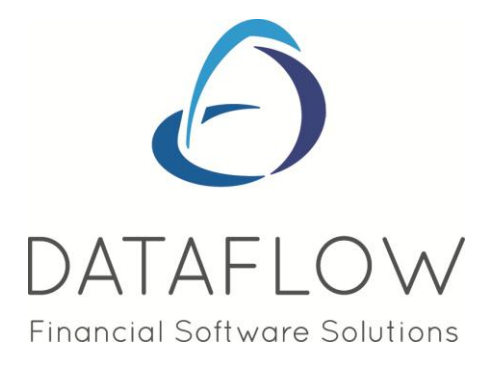

# Purchase Ledger

# **Contents**

| Introduction                          | 3  |
|---------------------------------------|----|
|                                       |    |
| Ledger                                | 3  |
| View Accounts                         | 3  |
| Control Totals                        | 6  |
| Transactions                          | 7  |
| Manually Raised Invoices & Credits    | 7  |
| Cash Payments                         | 10 |
| Allocate Cash Payments                | 11 |
| Cheque Requisition                    | 13 |
| Automatic Payments                    | 14 |
| Transfers                             | 19 |
| Authorise and Re-distribute           | 20 |
| Reports                               | 21 |
| Supplier Standing Information Listing | 22 |
| Supplier Account Status List          | 23 |
| Remittance Advises                    | 23 |
| Transaction Details                   | 24 |
| Aged Creditors                        | 25 |
| Control Totals                        | 26 |
| Unallocated Items                     | 27 |

| Potential Currency Gains & Losses |    |
|-----------------------------------|----|
| Purchase Analysis                 | 27 |
| Batched Reports                   |    |
|                                   |    |
| Period Processing                 |    |
| Close Period                      |    |
| Window                            |    |
| Minimise All                      |    |
| Speedbar Visible                  |    |

## Introduction

Provides control over Purchase based transactions and their automatic posting, if linked, to the *dataflow~32* Nominal Ledger module.

| dataf  | low~32 Purcha | se Leo      | lger    |                   |       |                |        | 0 | × | 5 |
|--------|---------------|-------------|---------|-------------------|-------|----------------|--------|---|---|---|
| Ledger | Transactions  | <u>C</u> IS | Reports | Period Processing | Setup | T <u>o</u> ols | Window |   | - |   |

# Ledger

| dataf            | low~32 Purchase                   | Ledger      |                   |       |       |        |  |
|------------------|-----------------------------------|-------------|-------------------|-------|-------|--------|--|
| Ledger           | Transactions (                    | CIS Reports | Period Processing | Setup | Tools | Window |  |
| Vie<br>Co<br>Exi | ew Accounts<br>Introl Totals<br>t |             |                   |       |       |        |  |

#### **View Accounts**

Both Supplier enquiry and account maintenance procedures are available here. Account codes can be changed at any time. Account parameters include terms, Remittance frequency, document group and Supplier type. Also payment by BACS and Automatic Cheque is available.

| ompany Mil | es Brov | wn and Sons & Co.                   | View Cor        | mpany Deta<br>ed Creditor: | ails 🔽 Auto  | refresh |              |                 | _ 0.  |
|------------|---------|-------------------------------------|-----------------|----------------------------|--------------|---------|--------------|-----------------|-------|
| Account    | Att.?   | Supplier Name                       | Current Balance | Currency                   | Credit Limit | Status  | Payment Type | Main Contact    | Conta |
| 5M         | Yes     | 5M Quality Rail Services Ltd        | 163,873.19      |                            | 0            |         | Manual       | Mr John Davison | 0175( |
| A00001     |         | ACCO Ltd.                           | 22,986.46       |                            | 0            |         | Manual       |                 |       |
| AUDIO      | Yes     | Audio Supply and Rental Services bu | 13,469.21       |                            | 12000        |         | Auto         |                 |       |
| BEST01     |         | Best Rail Group                     | 7,628.50        |                            |              |         | Manual       |                 |       |
| BRAT       |         | Bratford Design Services            | 230,056.81      |                            | 10000        |         | BACS         |                 |       |
| C00001     |         | Castell Print Supplies Ltd          | 14,048.01       |                            | 0            |         | BACS         |                 |       |
| CAPLON     |         | Caplon Furniture Supplies           | 62,179.88       |                            | 0            |         | BACS         |                 |       |
| D00001     |         | Decime Automation Supplies          | 56,405.58       | USD                        | 5000         |         | Auto         |                 |       |
| DURA01     |         | Durapower Electonics CO. Ltd        | 1,042.63        |                            | 0            |         | Manual       |                 |       |
| E01        |         | Easy Transport Ltd                  | 2,615.39        | USD                        |              |         | Auto         |                 |       |
| ELDON1     |         | Eldon Rail Services                 | -5,796.26       |                            | 2000         | On Hold | Auto         |                 |       |
| GCL001     |         | Group Cat Ltd                       | 566.87          | USD                        | 1000000      |         | Manual       |                 |       |
|            |         |                                     |                 |                            |              |         |              |                 | Þ     |

You'll notice a number of check boxes positioned at the top of the View accounts window, each parameter determines the results returned within the enquiry grid.

🔽 View Company Details

Returns results solely for the selected company if checked.

Unchecked returns consolidated results if there are multiple companies established within the database.

- ✓ Auto refresh Auto refresh's the window with any changes that you have made to the existing information currently displayed without the necessity to close and re-open the window.
- View Aged Creditors
  Displays the Aged Creditors information for the selected company and will also activate two additional check boxes as detailed within the screenshot below;

| dataflow~ | 32 Purchase Ledger - [Purchase Acc  | iod Processing  | Setup To                   | ols Window                  |                              |              |                 |                |
|-----------|-------------------------------------|-----------------|----------------------------|-----------------------------|------------------------------|--------------|-----------------|----------------|
| ompany Mi | les Brown and Sons & Co.            | Vi<br>Vi        | ew Company<br>ew Aged Cred | Details 🔽 Au<br>litors 🥅 Vi | uto refresh<br>ew Aged Forwa | rd Dated 🥅 A | age By Due Date |                |
| Account   | Supplier Name                       | Current Balance | Credit Limit               | 30 & Under                  | Over 30                      | Over 60      | Over 90         | Over 12        |
| 5M        | 5M Quality Rail Services Ltd        | 163,873.19      | 0.00                       | 0.00                        | 0.00                         | 0.00         | 0.00            | 163,873.       |
| A00001    | ACCO Ltd.                           | 22,986.46       | 0.00                       | 0.00                        | 0.00                         | 0.00         | 0.00            | 22,986.        |
| AUDIO     | Audio Supply and Rental Services bu | 13,469.21       | 12,000.00                  | 0.00                        | 0.00                         | 0.00         | 0.00            | 13,469.        |
| BEST01    | Best Rail Group                     | 7,628.50        |                            | 0.00                        | 0.00                         | 0.00         | 0.00            | 7,628          |
| BRAT      | Bratford Design Services            | 230,056.81      | 10,000.00                  | 0.00                        | -269.68                      | 0.00         | 0.00            | 230,326.       |
| C00001    | Castell Print Supplies Ltd          | 14,048.01       | 0.00                       | 0.00                        | 0.00                         | 0.00         | 0.00            | 14,048.        |
| CAPLON    | Caplon Furniture Supplies           | 62,179.88       | 0.00                       | 0.00                        | 0.00                         | 0.00         | 0.00            | 62,179.        |
| D00001    | Decime Automation Supplies          | 56,405.58       | 5,000.00                   | 0.00                        | 0.00                         | 0.00         | 0.00            | 56,405.        |
| DURA01    | Durapower Electonics CO. Ltd        | 1,042.63        | 0.00                       | 0.00                        | 0.00                         | 0.00         | 0.00            | 1,042.         |
| E01       | Easy Transport Ltd                  | 2,615.39        |                            | 0.00                        | 0.00                         | 0.00         | 0.00            | 2,615.         |
| ELDON1    | Eldon Rail Services                 | -5,796.26       | 2,000.00                   | 0.00                        | 0.00                         | 0.00         | 0.00            | -5,796.        |
| GCL001    | Group Cat Ltd                       | 566.87          | 1,000,000.00               | 0.00                        | 0.00                         | 0.00         | 0.00            | 566.           |
| GOOD      | Goodwell Consultancy Ltd            | 16,396.65       | 27,000.00                  | 0.00                        | 0.00                         | 0.00         | 0.00            | 16,396.        |
|           |                                     |                 |                            |                             |                              |              |                 | ÷.             |
|           | 🔍 View 🛛 📺                          | Irans           | 🔂 👌                        | <u>M</u> oc                 | lify 🔓 😑 <u>B</u> er         | nove         | Help            | 0 <u>C</u> los |

View Aged Forward Dated

🦵 Age By Due Date

Displays forward dated aging bands along with their relating balances within the grid.

Ages the Aged Creditors information by Due Date rather than Invoice date.

From the View Accounts grid selecting will load a new window displaying various levels of information for the selected account within categorized tabs.

| <u>L</u> edger <u>T</u> rai | nsactions <u>C</u> I | S <u>R</u> eport | ts <u>P</u> eriod Proce | essing <u>S</u> et  | up T <u>o</u> ols | <u>W</u> indow    |          | - 4             |
|-----------------------------|----------------------|------------------|-------------------------|---------------------|-------------------|-------------------|----------|-----------------|
| Current Balance             | 163                  | 873.19           | Currency                | <default></default> | •                 | <br>              |          |                 |
| Credit Limit                | ,<br>                | 0                | Current Balance         |                     | 163873.19         |                   |          |                 |
| Process                     | account under        | CIS 🕅            | Base Equivalent         |                     | 163873.19         |                   |          |                 |
|                             |                      |                  |                         |                     |                   |                   |          |                 |
| Currenc                     | y Turnover           | 1                | Aged De                 | bt                  | 1                 | Avg. Payment Days |          | Payments        |
| Remitance Pa                | rameters             | Accou            | unt Parameters          | Add                 | resses            | Contacts          | Analysis | Period Turnover |
| Address                     |                      |                  |                         |                     |                   |                   |          |                 |
| <u>N</u> ame                | 5M Quality Ra        | il Services l    | _td                     |                     |                   |                   |          |                 |
| Department                  |                      |                  |                         |                     |                   |                   |          |                 |
| Address <u>1</u>            | Manor Trading        | ) Estate         |                         |                     |                   |                   |          |                 |
|                             | Unit 55/58           |                  |                         |                     |                   |                   |          |                 |
|                             |                      |                  |                         |                     |                   |                   |          |                 |
|                             | ,                    |                  |                         |                     |                   |                   |          |                 |

There is also a pop-up menu available when right clicking the mouse on the View Accounts grid enabling additional functions or quick access to relating windows;

| Sum                              | Ctrl+S       |  |
|----------------------------------|--------------|--|
| Calculator                       | Shift+Ctrl+C |  |
| Search                           | Ctrl+H       |  |
| Change highlight colour          | Shift+Ctrl+O |  |
| View Notes                       | Ctrl+N       |  |
| View Transactions                | Ctrl+T       |  |
| View Contacts                    | Ctrl+0       |  |
| Add Scanned Account Documents    | Ctrl+G       |  |
| Modify Scanned Account Documents | Ctrl+I       |  |

Also available from the View Accounts grid is the <u>user</u> button which will load a new window displaying transaction level information as detailed below;

| 킜  | dataflow~3         | 2 Purcha  | se Ledger | - [Pui | chase Trans  | actions [5M - 5 | iM Quality     | Rail Services | Ltd][Miles Bro | wn and Sons     | & Co       |                 |
|----|--------------------|-----------|-----------|--------|--------------|-----------------|----------------|---------------|----------------|-----------------|------------|-----------------|
| Ľ. | Ledger             | Transacti | ons CIS   | Rep    | orts Period  | Processing      | Setup To       | ols Windo     | N              |                 |            | _ 5 ×           |
|    | 🔲 By <u>B</u> atch | 389       | *         |        |              | 🔽 View C        | lutstanding    |               |                | □ By <u>P</u> e | riod 28 Fe | bruary, 2011    |
|    | 🔲 By <u>S</u> ite  |           |           |        | View Details |                 |                |               | J              |                 |            |                 |
| Г  | Date               | Att.?     | Approved  | Туре   | Due Date     | Reference       | Our Ref.       | Their Ref.    | Amount         | Outstanding     | Notes      | VAT Amo 🔺       |
| D  | 31/08/2009         | No        |           | CSH    |              | Cash01          |                |               | -1,000.00      | -1,000.00       |            | 0               |
|    | 20/08/2009         | Yes       |           | INV .  | 19/09/2009   | 0000002000      | MAY99          | A/20987       | 440.63         | 440.63          |            | 65              |
|    | 20/08/2009         | No        |           | INV    | 19/09/2009   | der45           | Our Ref        | Their Ref     | 1,527.50       | 1,527.50        |            | 227             |
|    | 19/08/2009         | No        |           | CSH    |              | Cash12          |                |               | -472.00        | -472.00         |            | 0               |
|    | 24/07/2009         | No        |           | INV .  | 23/08/2009   | 0000002008      | Our 4567       |               | 4,582.50       | 4,582.50        |            | 682             |
|    | 01/07/2009         | Yes       | Approved  | INV    | 31/07/2009   | 201/10          | OR01           |               | 260.56         | 260.56          |            | 38              |
|    | 02/06/2009         | No        | Approved  | INV    | 02/07/2009   | 79689/09        | 0R02           |               | 505.25         | 505.25          |            | 75              |
|    | 20/05/2009         | No        |           | CSH    |              | ;LKKL;K         |                |               | -3,000.00      | -3,000.00       | New Ref    | 0               |
|    | 10/05/2009         | Yes       | Approved  | INV    | 09/06/2009   | 9797/08         | 0R09           |               | 13,472.25      | 13,472.25       |            | 1,972           |
|    | 10/05/2009         | No        | Approved  | INV    | 10/06/2009   | P1004/789       | P1004          |               | 17,625.00      | 17,625.00       |            | 2,625           |
|    | 10/05/2009         | No        |           | INV    | 10/06/2009   | P1002/587       | P1002          |               | 25,850.00      | 25,850.00       |            | 3,850 🚽         |
|    | •                  |           |           |        |              |                 |                |               |                |                 |            | Þ               |
|    |                    |           |           |        |              | -               | On <u>T</u> op | 🥂 <u>P</u> in | 🔍 Types        | C               | Help       | 0 <u>C</u> lose |

All the recorded transaction history is available to view through this window for the selected account.

You'll notice a number of check boxes positioned at the top of the window, each parameter determines the results returned within the enquiry grid.

| ☐ By <u>B</u> atch     | Filters the grid to display only transactions relating to the specified batch number.                          |
|------------------------|----------------------------------------------------------------------------------------------------|
| ☐ By <u>S</u> ite      | Filters the Grid by the select Invoice (Site)<br>Address                                                       |
| View Outstanding       | Filters the grid to display only the outstanding transactions when checked, unchecked displays all.            |
| ☐ View <u>D</u> etails | Splits the grid view horizontally into two sections and displays the line details of the selected transaction. |

By Period

Filters the grid to display only transactions posted to the selected period.

There is also a pop-up menu available when right clicking the mouse on the transaction enquiry grid enabling additional functions, quick access to relating windows and transaction tools;

| Sum                                  | Ctrl+S                                                                                                    |
|--------------------------------------|----------------------------------------------------------------------------------------------------|
| Calculator                           | Shift+Ctrl+C                                                                                                    |
| Search                               | Ctrl+H                                                                                                    |
| Filtered                             | Ctrl+F                                                                                                    |
| Change highlight colour              | Shift+Ctrl+O                                                                                                    |
| Modify Header                        | Ctrl+M                                                                                                    |
| Modify Lines                         | Ctrl+L                                                                                                    |
| View Allocations                     | Ctrl+A                                                                                                    |
| View Details                         | Ctrl+D                                                                                                    |
| View Notes                           | Ctrl+N                                                                                                    |
| View Source                          | Ctrl+T                                                                                                    |
| View Orders                          | Ctrl+R                                                                                                    |
| View Scanned Document                | Ctrl+Z                                                                                                    |
| Add Scanned Transaction Documents    | Ctrl+B                                                                                                    |
| Modify Scanned Transaction Documents | Ctrl+W                                                                                                    |
| Modify Scanned Account Documents     | Ctrl+I                                                                                                    |
|                                      | Sum<br>Calculator<br>Search<br>Filtered<br>Change highlight colour<br>Modify Header<br>Modify Lines<br>View Allocations<br>View Allocations<br>View Details<br>View Notes<br>View Notes<br>View Source<br>View Source<br>View Scanned Document<br>Add Scanned Transaction Documents<br>Modify Scanned Transaction Documents<br>Modify Scanned Account Documents |

# **Control Totals**

Use this window to not only to review the information given but also to help reconcile the total balance of the Purchase Ledger to that of Nominal creditor control account(s) specified within the *Default/ Company Parameters* window.

The period selection on the left determines the balances displayed on the right.

| Ledger Transactions C           | IS   | Reports Pe     | eriod Process | sing Setup   | Tools W | indow      | - |
|---------------------------------|------|----------------|---------------|--------------|---------|------------|---|
| Company <u>N</u> ame Miles Brow | wn a | ind Sons & Co. |               | -            |         |            |   |
| Period                          | *    | Туре           | Opening       | Year to Date | Current | Forward    |   |
| 31 January, 2011 (Y/e)          |      | Invoice        | 991,319.08    | 0.00         | 0.00    | 0.00       |   |
| 28 February, 2011               |      | Credit Note    | 0.00          | 0.00         | 0.00    | 0.00       |   |
| 31 March, 2011                  |      | Cash           | -132,407.20   | 0.00         | 0.00    | -41,394.68 |   |
| 30 April, 2011                  |      | Cheque         | 0.00          | 0.00         | 0.00    | 0.00       |   |
| 31 May, 2011                    |      | Discount       | 0.00          | 0.00         | 0.00    | 0.00       |   |
| 30 June, 2011                   |      | Adjustment     | 0.00          | 0.00         | 0.00    | 0.00       |   |
| 31 July, 2011                   |      | Gain/Loss      | 0.00          | 0.00         | 0.00    | 0.00       |   |
| 31 August, 2011                 | _    |                |               |              |         |            |   |
| 30 September, 2011              | _    |                |               |              |         |            |   |
| 31 October, 2011                |      |                |               |              |         |            |   |
| 30 November, 2011               |      |                |               |              |         |            |   |
| 31 December, 2011               |      |                |               |              |         |            |   |
| 31 January, 2012 (Y/e)          | ÷    |                |               |              |         |            |   |

Reconcile to Nominal Ledger

Displays balances that have been posted to the Purchase Ledger control account.

There is also a pop-up menu available when right clicking the mouse on the Control Totals grid enabling additional functions;

| Ledger Transactions Cl         | S Reports P              | eriod Process | ing Setup    | Tools Win | ndow              | -      |
|--------------------------------|--------------------------|---------------|--------------|-----------|-------------------|--------|
| ompany <u>N</u> ame Miles Brov | vn and Sons & Co         | ). <u> </u>   | ]            |           |                   |        |
| Period                         | <ul> <li>Туре</li> </ul> | Opening       | Year to Date | Current   | Forward           |        |
| 31 January, 2011 (Y/e)         | Invoice                  | 991,319.08    | 0.00         | 0.00      | 0.00              |        |
| 28 February, 2011              | Credit Note              | 0.00          | 0.00         | 0.00      | 0.00              |        |
| 31 March, 2011                 | Cash                     | -132,407.20   | 0.00         | 0.00      | -41 394 68        |        |
| 30 April, 2011                 | Cheque                   | 0.00          | 0.00         | 0.00      | Sum               | Ctrl+S |
| 31 May, 2011                   | Discount                 | 0.00          | 0.00         | 0.00      | CI T              | OLT    |
| 30 June, 2011                  | Adjustment               | 0.00          | 0.00         | 0.00      | Show Transactions | Ctri+1 |
| 31 July, 2011                  | Gain/Loss                | 0.00          | 0.00         | 0.00      | Show Unlinked     | Ctrl+U |
| 31 August, 2011                |                          |               |              |           |                   |        |
| 30 September, 2011             |                          |               |              |           |                   |        |
| 31 October, 2011               |                          |               |              |           |                   |        |
| 30 November, 2011              |                          |               |              |           |                   |        |
| 31 December, 2011              |                          |               |              |           |                   |        |
| 31 January, 2012 (Y/e)         | -                        |               |              |           |                   |        |

The *Show Transactions* option will open up an additional window displaying all the transactions that make up the balance in the selected cell that was right clicked.

The Show Unlinked option will add an additional column to the grid detailing the Unlinked balances. Unlinked refers to any Purchase Ledger balance posted that was not linked to the Nominal Ledger (opening balances etc.). You can also use the right click Show Transactions option on the unlinked grid balances.

# **Transactions**

Transactions are held under their corresponding period based upon their transaction date, providing that period hasn't been closed. This means entries dated into the future can be recorded without distorting current period balances.

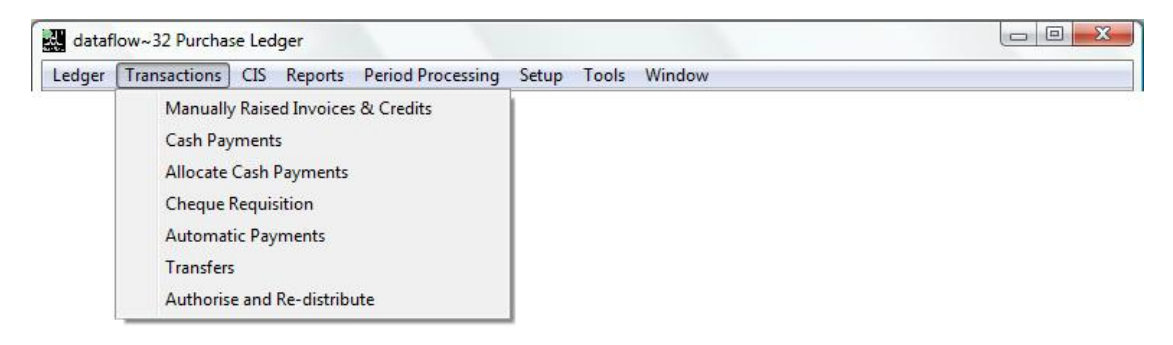

#### Manually Raised Invoices & Credits

This routine allows for the inputting of Invoices and Credit Note batches onto the system with an immediate update of account balances upon batch update.

A batch listing can be produced but this routine will not produce hard copy Invoices/ Credits.

The input method maintaining a simple and straight forward routine with options and input fields stored within catergorised tabs. Use the system generic <u>Add</u>, <u>weak</u> and <u>e Remove</u> buttons to enter, change or delete existing line entries along with the <u>O UK</u> and <u>e Remove</u> as confirmation or cancellation during input.

| dataflow~32 Purchase Ledger - [                                     | Purchase Manual Invoices/Credit No                             | otes (Miles Brown and Sc                 | ons & Co.)]                                        |                  |
|---------------------------------------------------------------------|----------------------------------------------------------------|------------------------------------------|----------------------------------------------------|------------------|
| Ledger Transactions CIS F                                           | Reports Period Processing Setup                                | Tools Window                             |                                                    | - 5              |
| Batch Input                                                         | Batch <u>T</u> o                                               | otals                                    | Account Code:                                      | s )              |
| Account                                                             | Settlement % 0                                                 | old <u>D</u> ate 03/09<br>Due Date 03/09 | 1/2012 <u>P</u> aid <b>□</b> Pai<br>3/2012 Payment | id on kef.       |
| Stock Code Notes                                                    | Nominal                                                        | Amount VAT Code VA                       | T Amount Quantity Bas<br>0.00                      | e VAT Amount B   |
| <<br><u>H</u> eader Details                                         | Header <u>N</u> otes                                           | Line Details                             | EC <u>V</u> AT & Ir                                | +<br>■           |
| Document <u>Type     Invoice     Durgett Type     Durgett Type </u> | Reference<br>Our <u>R</u> ef<br>Their Ref                      | Analysis<br>Analysis                     | Group 1                                            | •                |
| C Manual C BACS                                                     | Currency<br>Currency Code <default><br/>Exch Rate(s)</default> | <ul> <li>Analysis</li> </ul>             | Group 2                                            | •                |
|                                                                     |                                                                | <b>(</b> ) +                             | telp∵∏: Ne <u>w</u>                                | 🙀 <u>F</u> inish |

The Line Details tab being the core input tab of the routine;

| j d<br>⊰t  | lataflow-                                    | -32 Purcha         | ions CIS         | - [Purchase<br>Reports | e Manual Invoi       | ices/Credit N<br>ssing Setur                                     | otes (Miles B  | rown and<br>indow    | Sons & Co.)]         |                                 |                     |                      |
|------------|----------------------------------------------|--------------------|------------------|------------------------|----------------------|------------------------------------------------------------------|----------------|----------------------|----------------------|---------------------------------|---------------------|----------------------|
|            | <u>z</u> euge,                               | Batcl              | h <u>I</u> nput  | Tchoug                 |                      | Batch <u>T</u>                                                   | otals          |                      |                      | Account Co                      | odes                |                      |
| <u>I</u> r | Accoun<br>nvoice No                          | t .                | •                | Se                     | ettlement %          | 0 H                                                              | old<br>Due     | Date 03.<br>Date 03. | /09/2012<br>/09/2012 | <u>P</u> aid ∏<br>Paym          | Paid on<br>nent Ref |                      |
| *          | Sto<br>3                                     | ck Code            | Notes            |                        |                      | Nominal                                                          | Amount<br>0.00 | VAT Code<br>1        | VAT Amount<br>0.00   | Quantity                        | Base VAT An         | ount B ^<br>0.00     |
| •          | •                                            | <u>H</u> eader Det | ails             | 1                      | Header <u>N</u> otes | 8                                                                | Lin            | e Details            |                      | EC <u>V</u> AT                  | & Intrastats        | +                    |
|            | P <u>r</u> oduci<br>Note <u>s</u><br>Nominal |                    | _                | _                      | •<br>•               | Goods  <br>AT Code  1<br>VAT  <br>Quantity  <br>CCCN  <br>Contra | •              | 0.00 <u>G</u>        | ross To Net          | Totals<br>Goods<br>VAT<br>Gross |                     | 0.00<br>0.00<br>0.00 |
|            | 0                                            | Add                | ∾ <u>M</u> odify |                        | nove                 | 🔗 OK 📔                                                           | 😵 Cancel       |                      | Help                 | ·∐́· Ne                         | <u>₩</u>            | <u>F</u> inish       |

Once the Account Code and Header information is chosen simply click enter a line and once complete click automatically generate a new line allowing for the input of the next transaction line eliminating the necessity to click after each completed line, you may cancel the system generated blank line if it is not required or simply click Finish

·∐́·Ne<u>w</u>

| dataflow~32 Purchase Ledger -                       | [Purchase Manual Invoices/Credit | Notes (Miles Brown and Sons & Co.)]                                        |                                 |
|-----------------------------------------------------|----------------------------------|----------------------------------------------------------------------------|---------------------------------|
| Ledger Transactions CIS                             | Reports Period Processing Setu   | ıp Tools Window                                                            | _ 8 ×                           |
| Batch Input                                         | Batch                            | <u>T</u> otals                                                             | Account Codes                   |
| Account                                             | Settlement % 0                   | Lold         Date         03/09/2012           Due Date         03/09/2012 | Paid  Paid on Payment Ref.      |
| Stock Code Notes                                    | Nominal                          | Amount VAT Code VAT Amount                                                 | Quantity Base VAT Amount B 🔺    |
| * 🧿                                                 |                                  | 0.00 1 0.00                                                                | 0.00                            |
| Header Details                                      | Header Notes                     | Line Details                                                               | EC VAT & Intrastats             |
| VAT due on EC Aquisitions                           | VAT Amount                       | EC VAT & Intrastat Document Details<br>Invoice Country<br>Delivery Country |                                 |
| Intragtat Line Details<br>Qty (Kgs)<br>Consignments | Related Costs Supp. Units        | Delivery Terms Nature of Transaction Mode of Transport                     | <b>v</b>                        |
| 🕒 🗛 🕹 🔧 Modify                                      | <u>Remove</u>                    | 😵 Cancel 🛛 🕜 Help                                                          | · <u>∭</u> · Ne <u>w</u> Einish |

EC VAT & Intrastats input methods are available for line entry input;

Once the line entries are complete and you wish to update the batch navigate to the *Batch Totals* tab.

The *Batch Totals* tab displays both the Invoice and Credit Totals that have been input separated into Goods and VAT sums, with user input fields for both values to the right of the system generated totals. These fields must be populated and agree with the system generated totals to enable the <u>Update</u> button.

| dataflow~      |                      |              |                 |               |                       |                            |                 |           |                  |          |           |        |                 |
|----------------|----------------------|--------------|-----------------|---------------|-----------------------|----------------------------|-----------------|-----------|------------------|----------|-----------|--------|-----------------|
| <u>L</u> edger | <u>T</u> ransactions | <u>C</u> IS  | <u>R</u> eports | Period I      | Processing            | <u>S</u> etup T <u>o</u> o | ls <u>W</u> ine | dow       |                  |          |           |        | -               |
|                | Batch <u>I</u> npu   | ıt           |                 |               | B                     | atch <u>T</u> otals        |                 |           |                  | Acc      | ount Code | es     |                 |
| Company        | Miles Brown an       | d Sons       | & Co.           |               | •                     |                            |                 |           |                  |          |           |        |                 |
|                |                      | Invoic       | e Totals        |               |                       |                            |                 |           | Credit           | t Total: | 2         |        |                 |
| urrency        | Goods                | :            | VAT             | Goods         | VAT                   | Curren                     | су              | Goo       | ds               | VAT      | Good      | ds     | VAT             |
| ase Currenc    | cy 100.00            | I            | 17.50           | 100.00        | 17.5                  | Base C                     | urrency         | 0.0       | 00               | 0.00     | 0.0       | 10     | 0.00            |
|                |                      |              |                 |               |                       |                            |                 |           |                  |          |           |        |                 |
| *              | Setup                | Print        | 1               | G Add         | مراجع <u>الم</u> راجع | odify                      | <u>R</u> emove  |           | Update           |          | Discard   |        | (?) Help        |
|                | Setup                | <u>Print</u> |                 | bb <u>A</u>   | <u>No.</u>            | odify                      | <u>R</u> emove  |           | <u>U</u> pdate   |          | Discard   | C-14   | () Help         |
| Account        | Setup                | Print        |                 | • <u>A</u> dd | Type Referen          | odify 😑                    | Remove          | Date Date | Update<br>Amount | Vat Ar   | Discard   | Settle | 7 Help 8 Our Re |

#### **Cash Payments**

This routine allows for the input of Purchase Ledger Cash batches with an immediate update of account balances upon batches update.

The input method maintaining a simple and straight forward routine as with the *Manually Raised Invoices & Credits* routine detailed above using the system generic and <u>e Benove</u> buttons to enter, change or delete existing line entries along with the <u>ork</u> and <u>cancel</u> as confirmation or cancellation during input.

|   | da | ataflo       | ow~32 P         | urchase Ledge        | er - [Cash Pay    | ments (Miles | Brown a        | nd Sons & (        | .o.)]         |                         |                     |               |           | X     |
|---|----|--------------|-----------------|----------------------|-------------------|--------------|----------------|--------------------|---------------|-------------------------|---------------------|---------------|-----------|-------|
| 5 | Ł. | <u>L</u> edg | er <u>T</u> ra  | nsactions <u>C</u> I | S <u>R</u> eports | Period Proce | ssing <u>S</u> | etup T <u>o</u> o  | s <u>W</u> ir | ndow                    |                     |               |           | - 8 × |
|   |    |              |                 | Batch <u>I</u> nput  |                   |              | Bal            | tch <u>T</u> otals |               |                         | ,                   | Account Codes |           |       |
|   | Π  |              | Account         | Nominal              | Reference         | Date         | Notes          |                    |               | Currency Ex             | ch. Rate            | Amount F      | eriod     | Thi 🔺 |
|   | ×  | 0            |                 | BANK1                |                   | 03/09/2012   |                |                    |               |                         |                     | 0.00 3        | 0/09/2012 | 2     |
|   |    |              |                 |                      |                   |              |                |                    |               |                         |                     |               |           |       |
|   |    |              |                 |                      |                   |              |                |                    |               |                         |                     |               |           |       |
|   |    |              |                 |                      |                   |              |                |                    |               |                         |                     |               |           |       |
|   |    |              |                 |                      |                   |              |                |                    |               |                         |                     |               |           | -     |
|   | 1  |              |                 |                      |                   |              |                |                    |               |                         |                     |               |           | ·     |
|   |    |              |                 |                      |                   |              |                | <u>D</u> etails    |               |                         |                     |               |           |       |
|   |    | A            | Account         |                      | -                 |              |                |                    |               | Currency                | <default></default> | •             |           |       |
|   |    | 1            | <u>N</u> ominal | BANK1                | •                 | Bank (Curren | t Account)     | )                  |               | <u>A</u> mount          |                     | 0.00          |           |       |
|   |    | Rel          | ference         |                      |                   |              |                |                    |               | Exch Rate(s)            |                     |               |           |       |
|   |    |              | Date            | 03/09/2012           |                   |              |                |                    |               | <default> Amt</default> | í                   |               |           |       |
|   |    |              | Notes           |                      |                   |              |                |                    |               | Commission              |                     |               |           |       |
|   |    |              |                 |                      |                   |              |                |                    |               |                         | ,                   |               |           |       |
|   |    |              |                 |                      |                   |              |                |                    |               |                         |                     |               |           |       |
|   |    |              |                 |                      |                   |              |                |                    |               |                         |                     |               |           |       |
|   |    |              |                 | Allocate             | Ð                 | Add 🔥        | <u>M</u> odify | ● <u>R</u> emo     | ve            | 0                       | K.] ( 😣             | Cancel        | 0         | Help  |

There is also an Allocate button positioned toward the bottom left corner on the Cash Payments window, this button enables the allocation of the input Cash without having to perform the process in separate routines.

The Allocate button loads the following window which is almost identical to the standard *Allocate Cash Payments* window bar one difference; the Use Cash button, which must be selected in order to in order to utilize the cash that has just been input. You may also perform allocations of other cash amounts already present within the *Allocate Cash* window if required.

| Ledger                                | ransa              | actions CIS                    | Reports F | Period Proce         | ssing Setu   | p Tools Windo     | w    |                                                                                                    |          | - 8      |  |
|---------------------------------------|--------------------|--------------------------------|-----------|----------------------|--------------|-------------------|------|----------------------------------------------------------------------------------------------------|----------|----------|--|
| Transaction E<br>Reference<br>Date    | ntere<br>t4!<br>03 | <del>)</del><br>56<br>/09/2012 |           | Amount<br>0/s Amount |              | 150.00<br>150.00  |      | Current Balance         163,873.           Positive Allocations         0.           Negative Allocations         0. |          |          |  |
| Date                                  | Tune               | Beference                      | Amount    | Outstanding          | This Session | Settle % Currency | Exch | Bate Currenc                                                                                                    | Selected |          |  |
| 02/04/2009                            | INV                | 283/07                         | 3.031.50  | 3.031.50             | 0.00         | 0                 |      |                                                                                                    | Type     | INV      |  |
| 10/05/2009                            | INV                | P1004/789                      | 17,625.00 | 17,625.00            | 0.00         | 0                 |      |                                                                                                    | Bof      | 283/07   |  |
| 10/05/2009                            | INV                | 9797/08                        | 13,472.25 | 13,472.25            | 0.00         | 2                 |      |                                                                                                    | ner      | 200707   |  |
| 20/05/2009                            | CSH                | ;LKKL;K                        | -3,000.00 | 0 -3,000.00 0.00 0   |              |                   |      | Date 02/04                                                                                                    |          |          |  |
| 02/06/2009                            | INV                | 79689/09                       | 505.25    | 505.25               | 0.00         | 0                 |      |                                                                                                    | Amount   | 3,031.50 |  |
| 01/07/2009                            | INV                | 201/10                         | 260.56    | 260.56               | 0.00         | 0                 |      |                                                                                                    | 0/s Amt  | 3,031.50 |  |
| 19/08/2009                            | CSH                | Cash12                         | -472.00   | -472.00              | 0.00         | 0                 |      | -                                                                                                    |          |          |  |
|                                       |                    |                                |           |                      |              |                   |      | P.                                                                                                    |          |          |  |
| Max                                   | Aļlo               | cate                           |           | Allocate             |              | 0.00              |      |                                                                                                    |          |          |  |
| Ayail                                 | 6 <u>e</u> ttler   | nent                           |           | Settle               |              | 0.00              |      |                                                                                                    |          |          |  |
| <u>₩</u> rite Off 0.00 Write Off 0.00 |                    |                                |           |                      |              |                   |      |                                                                                                    |          |          |  |

Once the line entries are complete and you wish to update the batch navigate to the *Batch Totals* tab.

The *Batch Totals* tab displays system calculated balance of cash input, with user input fields to the right of the system generated totals. This field must be populated and agree with the system generated totals to enable the <u>Update</u> button.

| dataflow~32 Purchase Ledger - [Cash Payments (Miles Brown and Sons & Co.)]                                                   |          |
|----------------------------------------------------------------------------------------------------|----------|
| Ledger <u>T</u> ransactions <u>CIS</u> <u>R</u> eports <u>P</u> eriod Processing <u>S</u> etup T <u>o</u> ols <u>W</u> indow | - 8 ×    |
| Batch Input Batch I otals Account Codes                                                                                      | 1,       |
| Company Miles Brown and Sons & Co.                                                                                           |          |
| Currency Input Cash Calculated Cash                                                                                          |          |
| Base Currency 150.00 150.00                                                                                                  |          |
|                                                                                                    |          |
|                                                                                                    |          |
|                                                                                                    |          |
|                                                                                                    |          |
|                                                                                                    |          |
|                                                                                                    |          |
|                                                                                                    |          |
|                                                                                                    |          |
|                                                                                                    |          |
|                                                                                                    |          |
|                                                                                                    |          |
|                                                                                                    |          |
| Setup Rint Discard                                                                                                    | (?) Help |

#### Allocate Cash Payments

This routine allows for the allocation of Cash, Invoices and Credits with an immediate update of account balances upon the final update.

|   | dataflow~3                                                                                                    | 2 Pur<br><u>F</u> rans | chase Ledger - [<br>actions <u>C</u> IS ] | Purchase Cash<br>Reports <u>P</u> erio | Allocation]<br>d Processing         | <u>S</u> etup T <u>o</u> | ols <u>W</u> ir | idow     |                |                |                             |  |  |
|---|----------------------------------------------------------------------------------------------------|------------------------|-------------------------------------------|----------------------------------------|-------------------------------------|--------------------------|-----------------|----------|----------------|----------------|-----------------------------|--|--|
|   | Company     Miles Brown and Sons & Co.     Current Balance     163,873.19       Account     SM     SM Quality Rail Services Ltd     Services Ltd     0.00       Negative Allocations     0.00 |                        |                                           |                                        |                                     |                          |                 |          |                |                |                             |  |  |
|   | Date<br>02/04/2009                                                                                                    | Type<br>INV            | Reference<br>283/07                       | Amount<br>3,031.50                     | Outstanding<br>3,031.50             | This Session<br>0.00     | Settle %<br>0   | Currency | Exch. Rate 🖸 🔺 | Selecte<br>Typ | ed<br>pe INV                |  |  |
|   | 10/05/2009<br>10/05/2009<br>20/05/2009                                                                                                    | INV<br>INV<br>CSH      | P1004/789<br>9797/08<br>;LKKL;K           | 17,625.00<br>13,472.25<br>-3,000.00    | 17,625.00<br>13,472.25<br>-3,000.00 | 0.00                     | 0<br>2<br>0     |          |                | R<br>Da        | ef 283/07<br>ite 02/04/2009 |  |  |
|   | 02/06/2009<br>01/07/2009<br>19/08/2009                                                                                                    | INV<br>INV<br>CSH      | 79689/09<br>201/10<br>Cash12              | 505.25<br>260.56<br>-472.00            | 505.25<br>260.56<br>-472.00         | 0.00                     | 0               |          |                | Amou<br>O/s A  | mt 3,031.50<br>mt 3,031.50  |  |  |
|   |                                                                                                    |                        |                                           |                                        |                                     |                          |                 |          | +              | 1              |                             |  |  |
| - | Max         Allocate         O.00           Ayail         Settlement         Settle         0.00                                                                                              |                        |                                           |                                        |                                     |                          |                 |          |                |                |                             |  |  |
|   | Write Off     0.00       Write Off     0.00       Un-Select     Select       Un-allocate     Undate       Im Discard     Im Discard                                                           |                        |                                           |                                        |                                     |                          |                 |          |                |                |                             |  |  |

The solvest buttons act as a search utility and will pull up the nearest Purchase Account with an outstanding Invoice and Cash/ Credit balance. Right torch search forward and left searches backward through Account order.

Depending on whether an Invoice or Cash/ Credit is selected using the <u>select</u> button the system will filter the available entries within the grid so that only opposite entries will remain and be available for allocation.

Once the <u>select</u> button is activated additional control buttons will become active such as;

| Max       | Applies the maximum amount available for allocation                  |
|-----------|----------------------------------------------------------------------|
| Allocate  | Allocates the selected value                                         |
| Ayail     | Applies the maximum settlement discount available to the allocation. |
| Settle    | Applies the selected Settlement value to the allocation.             |
| Write Off | Applies the input Write off value to the allocation.                 |

#### **Cheque Requisition**

This routine allows for the raising of instant cheques. Upon opening the window you will be defaulted to the *Cheque Input* tab.

| datafl         | low~32 Purchase                                                     | Ledger                                                         |                        |               |                |                |                |                         |           | ο 🗆 <mark>Σ</mark> |
|----------------|---------------------------------------------------------------------|----------------------------------------------------------------|------------------------|---------------|----------------|----------------|----------------|-------------------------|-----------|--------------------|
| <u>L</u> edger | <u>T</u> ransactions <u>(</u>                                       | IS <u>R</u> eports                                             | Period Processing      | <u>S</u> etup | T <u>o</u> ols | <u>W</u> indow |                |                         |           |                    |
| 👯 Pure         | chase Cheque Rec                                                    | luisition                                                      |                        |               |                |                |                |                         |           | 23                 |
|                |                                                                     | Cheque <u>I</u> I                                              | nput                   |               |                |                | Chegue Print 8 | k Update                |           |                    |
| C              | Company <u>N</u> ame M                                              | iles Brown and                                                 | Sons & Co.             | •             |                |                |                | View<br>© Outstanding ( | ີ Updated |                    |
| Ac             | Requisition                                                         | Details                                                        |                        |               |                |                |                | ×                       | ated by   | <u> </u>           |
|                | Cheque Det<br>Account<br>Our Ref.<br>Due Date<br>Currency<br>Amount | ail<br> 5M<br> Our Ref<br> 04/01/2012<br>  <default></default> | ▼ 5M Quality<br>Bank / | Rail Serv     | ices Ltd       | <u>Discard</u> | •<br>⑦ Help    | Close                   |           |                    |
| •              |                                                                     |                                                                | Aut <u>h</u> orise     |               | ▶ <u>A</u> dd  | ] 🔥 Modify     | <u>R</u> emove | 🔘 Help                  | Liose     | -                  |

Once cheques have been created they will appear listed in a grid format pictured below;

| <u>.</u> | dataflow~32 Purchase Ledger - [Purchase Cheque Requisition] |                                              |                    |            |                            |                    |              |                    |            |           |  |
|----------|-------------------------------------------------------------|----------------------------------------------|--------------------|------------|----------------------------|--------------------|--------------|--------------------|------------|-----------|--|
| 2        | <u>L</u> edger                                              | <u>Transactions</u> <u>CIS</u> <u>R</u> epor | rts <u>P</u> eriod | Processing | <u>S</u> etup T <u>o</u> c | ols <u>W</u> indow | 1            |                    |            | _ & ×     |  |
|          |                                                             | Cheque <u>I</u> r                            | nput               |            |                            |                    | Cł           | egue Print & Updat | e          | 1,        |  |
|          | Company Name Miles Brown and Sons & Co.                     |                                              |                    |            |                            |                    |              |                    |            |           |  |
|          | Account                                                     | Supplier Name Du                             | ue Date            | Amount     | Our Reference              | Status             | Requested by | Authorised by      | Updated by | Printed 🔺 |  |
|          | 5M                                                          | 5M Quality Rail Service: 04                  | 1/09/2012          | 105.00     | our ref                    | Pending            | SUPERVISOR   |                    | SUPERVISOR |           |  |
|          | AUDIO                                                       | Audio Supply and Renta 04                    | 1/09/2012          | 2,598.00   | hut556                     | Authorised         | SUPERVISOR   | SUPERVISOR         | SUPERVISOR |           |  |
|          | •                                                           |                                              |                    |            |                            |                    |              |                    |            | •         |  |
| _        |                                                             |                                              |                    | Authorise  |                            | Add                | 🗞 Modify 🧲   | <u>R</u> emove     | () Help    | O Close   |  |

Once the entry has been authorized using the Authorise button, you can then print your cheque or a range of cheques to the pre-selected cheque layout using the Cheques button and subsequently U use to the Nominal Ledger.

| <u>L</u> edger | Transactions <u>CIS</u> <u>Reports</u> <u>Period</u> Pr | essing Setup Tools Window                                            | ]             |
|----------------|---------------------------------------------------------|----------------------------------------------------------------------|---------------|
|                | Cheque Input                                            | Chegue Print & Update                                                |               |
| Company        | y Name Miles Brown and Sons & Co.                       |                                                                      |               |
| Account        | Name                                                    | Due Date Amount Currency Dur Reference Payee                         |               |
| AUDIO          | Audio Supply and Rental Services bu                     | 04/09/2012 2,598.00 hut556 Factors Ltd                               |               |
|                |                                                         | dataflow-32 Purchase Ledger - [Purchase Cheque Print]                |               |
|                |                                                         | Ledger Iransactions CIS Reports Period Processing Setup Tools Window | _             |
|                |                                                         | Print Control                                                        |               |
|                |                                                         |                                                                      | Benrint Setun |
| (              |                                                         |                                                                      |               |
|                |                                                         | First in box 1 Last in box 1                                         |               |
|                | Currency <default></default>                            |                                                                      |               |
| Print che      | eques due on or before 04 September, 2012               | There are 1 payees waiting to have cheques printed for them          |               |
|                | Cheque payment date 05 September, 2012                  |                                                                      |               |
|                |                                                         |                                                                      |               |
|                |                                                         | Reprint Parameters                                                   |               |
|                |                                                         |                                                                      |               |

#### **Automatic Payments**

This routine allows for the processing and automatic allocation of payments with an immediate update of account balances upon the batch update. Upon opening the window you will be defaulted to the *Batch* tab.

| Ageounts       Batch         Company Name       Miles Brown and Sons & Co.         Bun Parameters       Select Accounts         Payment Parameters       Select Accounts         Due by       03 September, 201         Beference       Image: Currency to process         Nominal       Image: Currency to process         Remittance Advice/Cheque Parameters       Image: Currency to process         Separate Cheques       Image: Currency to process         Single RA Layout       Image: Currency to process         Cheque Layout       Image: Currency to process         Exclude e-Mailed documents when printing Image: Currency to process       Image: Currency to process                                                                                                    | Ledger                        | Transactions                                                                             | CIS     | Reports                              | Period Processing                    | Setup          | Tools    | Window |               |                                                  |                                                      | - 6 |
|----------------------------------------------------------------------------------------------------|-------------------------------|------------------------------------------------------------------------------------------|---------|--------------------------------------|--------------------------------------|----------------|----------|--------|---------------|--------------------------------------------------|------------------------------------------------------|-----|
| Compary Name       Miles Brown and Sons & Co.         Bun Parameters       Select Accounts         Payment Parameters       Currency to process         Due by       03 September, 201         Reference       Exch Rate(s)         Nominal       Image: Separate Cheques         Separate Cheques       Seneric Purchase Remittanc         Cheque Layout       Image: Separate Cheques         Exclude e-Mailed documents when printing Image: Separate Cheques       Request a receipt                                                                                                    |                               |                                                                                          | Ą       | <u>c</u> counts                      |                                      |                |          |        | Baj           | ch                                               |                                                      |     |
| Bun Parameters       Select Accounts       Select Account Types         Payment Parameters       Currency to process       Payment Kind         Due by       03 September, 201       Currency (Default)       Payment Kind         Reference       Egch Rate(s)       Currency (Default)       Automatic Cheques         Nominal       Image: Separate Cheques       BACS         Remittance Advice/Cheque Parameters       Image: Separate Cheques       Image: Separate Cheques         Single RA Layout       Image: Separate Cheques       Image: Request a receipt         Cheque Layout       Image: Separate Cheques       Image: Request a receipt                                                                                                    | Company                       | Name Miles Bro                                                                           | wn and  | Sons & Co                            |                                      |                |          |        |               |                                                  |                                                      |     |
| Payment Parameters       Currency to process         Due by       03 September, 201         Beference       Egch Rate(s)         Nominal       Image: Construction of the second of the second of |                               | <u>R</u> un Param                                                                        | eters   |                                      |                                      | <u>S</u> elect | Accounts |        | 1             | Select Acco                                      | ount Types                                           |     |
| Remittance Advice/Cheque Parameters       g-Mail         Separate Cheques       g-Mail         Single RA Layout       Generic Purchase Remittanc         Cheque Layout       g         Exclude e-Mailed documents when printing       g                                                                                                    | Paymer<br>Duk<br><u>R</u> efe | e by 03 Septe<br>erence ominal                                                           | mber, 2 | 201 P                                | ay on 03 Septemb                     | oer, 201       |          |        | cy to process | •                                                | Manual Cheque     Automatic Cheq     BACS            | ues |
|                                                                                                    | <b>⊟Remitta</b><br>Si         | nce Advice/Cheq<br>eparate Cheques<br>Single RA Layout<br>Cheque Lay<br>Exclude e-Mailec | ue Para | ameters<br>Generic Pur<br>hents when | chase Remittanc 💌<br>💌<br>printing 🔽 |                |          |        |               | <u>e</u> -Mail<br>☐ e-Mail<br>☐ Hardo<br>☐ Reque | Remittance Advice<br>opy statements<br>est a receipt |     |

The Batch tab contains two parameter tabs (Run Parameter and BACS Parameters (the BACS Parameters tab appears when the BACS payments type is selected)).

| Due by | 03 September, 201 |
|--------|-------------------|
|        |                   |

Filters all invoices to be processed by the date specified.

| Pay on 03 September, 201                                      | Controls the payment date issued to<br>the generated cash counterpart that<br>is allocated to the invoice.                                                                                                    |
|---------------------------------------------------------------|----------------------------------------------------------------------------------------------------|
| <u>R</u> eference                                             | Free type reference field (not available when processing <i>Automatic Cheques</i> )                                                                                                    |
| Nominal BANK1                                                 | Enables the selection of a specific Bank account for the payment process.                                                                                                    |
| Currency to process Currency <default> Exch Rate(s)</default> | Filters all invoices to be processed<br>by the currency selected. The<br>exchange rate used can also be<br>determined by clicking the Each Rate(s)<br>button.                                                                                             |
| Separate Cheques 🔽                                            | Enables the production of separate cheques when running the <i>Automatic Cheques</i> payment kind.                                                                                                    |
| Single RA Layout 🦳 Generic Purchase Remittanc 💌               | Enables the selection of a specific remittance advice layout when using the <i>Separate Cheques</i> parameter. Layouts are setup and located within the <i>Document Design</i> window.                                                                    |
| Cheque Layout Generic Purchase Cheques 💌                      | Enables the selection of a specific cheque layout when using the <i>Separate Cheques</i> parameter. Layouts are setup and located within the <i>Document Design</i> window.                                                                               |
| Exclude e-Mailed documents when printing                      | If you wish to process and produce<br>hardcopy remittances for both<br>emailed accounts and non-emailed<br>accounts in the same batch<br>uncheck this parameter.<br>You will also need to uncheck<br>emailed accounts visible within the<br>Accounts tab. |
| e-Mail Remittance Advice                                      | Filters the invoices to be processed<br>by displaying only those posted<br>against emailable accounts.                                                                                                    |

| Hardcopy statements | Requests a hardcopy of the emailed documents. Only available if the email Remittance Advice option is checked.                  |
|---------------------|----------------------------------------------------------------------------------------------------|
| Request a receipt   | Requests receipts for those documents that have been emailed. Only available if the e-Mail Remittance Advice option is checked. |

The *Manual Cheques* payment kind refers to a system generated/printed remittance and a manually written.

| Currency to process<br>Currency <default></default> | Payment <u>K</u> ind<br>Manual Cheques                                       |
|-----------------------------------------------------|------------------------------------------------------------------------------|
| E <u>x</u> ch Rate(s)                               | C Automatic Cheques                                                          |
| <u> </u>                                            | Mail<br>e-Mail Remittance Advice<br>Hardcopy statements<br>Request a receipt |
|                                                     |                                                                              |

The *Automatic Cheques* payment kind refers to a system generated/printed remittance advice and cheque.

| yment Param                                     | neters                                               |                     |                   | Currency to proces                                                    | s                                       | Payment <u>K</u> ind |
|-------------------------------------------------|------------------------------------------------------|---------------------|-------------------|-----------------------------------------------------------------------|-----------------------------------------|----------------------|
| D <u>u</u> e by                                 | 03 September, 201                                    | Pay o <u>n</u>      | 03 September, 201 | Currency <defau< th=""><th>b 🔻</th><th>C Manual Cheques</th></defau<> | b 🔻                                     | C Manual Cheques     |
| <u>R</u> eference                               |                                                      |                     |                   | E <u>x</u> ch Rate(s)                                                 |                                         | Automatic Cheque     |
|                                                 |                                                      |                     |                   |                                                                       |                                         |                      |
| Nominal                                         |                                                      |                     | <u> </u>          |                                                                       |                                         | O BACS               |
| Nominal<br>mittance Ad <sup>i</sup><br>Separate | vice/Cheque Paramete<br>Cheques 🥅                    | ers                 | •                 |                                                                       | <u>e</u> -Mail<br>∏ e-Ma                | il Remittance Advice |
| Nominal<br>mittance Adv<br>Separate<br>Single R | vice/Cheque Paramete<br>Cheques T<br>A Layout 🔽 Gene | ers<br>ric Purchase | ▼<br>Remittanc ▼  |                                                                       | <mark>e-Mail</mark><br>□ e-Ma<br>□ Hard | il Remittance Advice |

The *BACS* payment kind refers to that of a printed remittance with an automatically generated *BACS* output file for use with your banking software. As soon as the *BACS* payment kind is selected the system will default you to the *BACS* Parameters tab.

| <u>R</u> un Para  | meters           | BACS Parameters                 | Select Accounts | Select Account Types |
|-------------------|------------------|---------------------------------|-----------------|----------------------|
| CS Parameters     |                  |                                 |                 |                      |
| <u>B</u> ACS File | C:\Program Files | Dataflow∖dataflow~32 v6 Evalual |                 |                      |
| Account Name      | Current Account  | •                               |                 |                      |
| Bank Account      | 23456789         | Sort Code 10-11-88              |                 |                      |
| BACS User ID      | 3456789643       |                                 |                 |                      |
| Nominal Code      | BANK1            |                                 |                 |                      |
|                   | Dank (Current Ac | coupt)                          |                 |                      |

The destination of where the *BACS* output file is saved is determined by clicking the *BACS* button. The output file format is pre-determined by the *BACS* setup within *Default/ Company Parameters* found under the Purchase Ledger setup menu detailed further along this document.

The Account Name drop down refers to which Bank Account the payments are going to be processed against. The Bank Accounts are setup within an option called **Bank Account Details** found under the Nominal Ledger Setup menu.

The *BACS* output file will be generated during the final update process.

The Select Accounts and Select Accounts Types tabs are both filter tabs that require a simple include/ exclude routine. It is not necessary to apply a filter and if you do not wish to do so you may leave all the entries in the *Excluded* section as the filter is only applied once an entry has been moved into the *Included* section.

|                                                                                                    | <u>R</u> un Parameters                                                                                                    | Select Accounts                        | Select Account Types |
|----------------------------------------------------------------------------------------------------|----------------------------------------------------------------------------------------------------|----------------------------------------|----------------------|
| kcluded                                                                                                    |                                                                                                    | Included                               |                      |
| cluded<br>5M<br>A00001<br>AUDIO<br>BEST01<br>BRAT<br>C00001<br>CAPLON<br>D00001<br>DURA01<br>E01<br>ELDON1 | 5M Quality Rail Services Ltd<br>ACCD Ltd.<br>Acutio Supply and Rental Services bu<br>Best Rail Group<br>Bratford Design Services<br>Castell Print Supplies Ltd<br>Caplon Furniture Supplies<br>Decime Automation Supplies<br>Durapower Electonics CO. Ltd<br>Easy Transport Ltd<br>Eldon Rail Services | >>>>>>>>>>>>>>>>>>>>>>>>>>>>>>>>>>>>>> |                      |

Once you have selected your chosen parameters/ filters navigate to the *Accounts* tab which is where you'll find a list of all the available accounts awaiting process based upon the selection criteria specified within the Batch tab.

| Ledger <u>1</u> | <u>T</u> ransactions | <u>C</u> IS <u>R</u> eports | Period Prov       |                  |                     |                |            |          |           |     |
|-----------------|----------------------|-----------------------------|-------------------|------------------|---------------------|----------------|------------|----------|-----------|-----|
|                 |                      |                             | <u>r</u> enour io | cessing <u>S</u> | etup T <u>o</u> ols | <u>W</u> indow |            |          | -         | Б×  |
|                 |                      | Accounts                    |                   |                  |                     |                |            |          |           |     |
| Account         | Supplier Name        | e                           |                   | Process          | ? 0/s Credits       | Items          | 0/s Debits | Discount | Payment   | *   |
| ► AUDIO         | Audio Supply         | and Rental Serv             | ices bu           |                  | 0.00                | 3              | 13,469.21  | 0.00     | 13,469.21 |     |
| GOOD            | Goodwell Con         | isultancy Ltd               |                   |                  | 0.00                | 1              | 16,396.65  | 0.00     | 16,396.65 |     |
| NOVES           | Noves Consul         | ltancy&Design Lt            | d                 |                  | 0.00                | 4              | 18,122.50  | 0.00     | 18,122.50 |     |
|                 |                      | Total                       | 47.988.36         | 4                | Process             | Print 1        |            | retail   | ØH        | elo |

Within the *Accounts* tab you will find a <u>Detail</u> button toward the right corner of the window. Once accessed you will be able to perform various functions such as withhold transactions or Accounts from payment and modifying the *Due Date* for individual transactions when required.

| datai        | flow~32<br>dger <u>1</u>                                  | 2 Purchase<br>[ransaction | e Ledger - [A<br>ns <u>C</u> IS <u>R</u> | utoma<br>eports   | tic Payments<br><u>P</u> eriod Proc | : - Outstandi<br>:essing <u>S</u> et | ng Transacti<br>up T <u>o</u> ols | ons]<br><u>W</u> indow |             |          |               | - 8             |
|--------------|-----------------------------------------------------------|---------------------------|------------------------------------------|-------------------|-------------------------------------|--------------------------------------|-----------------------------------|------------------------|-------------|----------|---------------|-----------------|
|              | Accour                                                    | nt Supp                   | plier Name                               |                   | Current Bala                        | nce Currency                         | Credit Limit                      | Status                 | Main Contac | t Con    | tact Telephor | ne Pay 🔺        |
|              | AUDIO                                                     | Audi                      | o Supply and                             | Rental !          | 13.46                               | 3.21                                 | 12000                             |                        |             |          |               | Auto            |
| 10           | GOOD Goodwell Consultancy Ltd 16.396.65 27000             |                           |                                          |                   |                                     |                                      |                                   |                        |             |          |               |                 |
| Þ 🗿          | NOVES                                                     | i Nov                     | es Consultano                            | v&Desid           | 28,110                              | 0.00                                 | 0                                 |                        |             |          |               | Auto            |
| X            | P00001                                                    | l Pen                     | auin Services                            | Ltd               | -6.23                               | 3.87                                 | 0                                 |                        |             |          |               | Auto            |
| □ Wit        | thhold <u>A</u> o                                         | ecount from               | n payment                                |                   |                                     |                                      |                                   |                        |             |          |               |                 |
|              | Status                                                    | Approved                  | Date                                     | Type              | Reference                           | Amount                               | Due Date                          | Outstanding            | Payment     | Currency | Exch. Rate    | Currenc 🔺       |
| ۵ (          |                                                           | Approved                  | 20/09/2008                               | INV (             | )05                                 | 15,089.00                            | 19/10/2008                        | 14,104.00              | 14,104.00   |          |               |                 |
| 0            |                                                           | Approved                  | 20/05/2009                               | INV 3             | 3843/08                             | 681.50                               | 19/06/2009                        | 681.50                 | 681.50      |          |               |                 |
| 0            |                                                           | Approved                  | 25/05/2009                               | INV 2             | 2858/08                             | 928.25                               | 24/06/2009                        | 928.25                 | 928.25      |          |               |                 |
| 0            |                                                           | Approved                  | 15/07/2009                               | INV (             | )220/10                             | 2,408.75                             | 14/08/2009                        | 2,408.75               | 2,408.75    |          |               |                 |
| ×            |                                                           |                           | 02/08/2009                               | INV 3             | 302/11                              | 9,987.50                             | 02/09/2009                        | 9,987.50               | 9,987.50    |          |               |                 |
| ∢ 📄<br>□ Wit | Withhold Iransaction from payment     Due Date     Status |                           |                                          |                   |                                     |                                      |                                   |                        |             |          |               |                 |
| ₽ F          | Preview                                                   |                           |                                          | <sub> 📚</sub> Set | up 🗼                                | <u>P</u> rint                        | 🦰 On T                            | op 🔧                   | )<br>jync   | 0        | Help          | 0 <u>C</u> lose |

If you wish to part pay and Invoice there is a Payment Amount 1.045.75 field enabling you to free type the exact payment value you wish to process against that Invoice.

A <u>Sync</u> button is available within the Detail window, this will activate a calculation field positioned to the right in the top partition of the Detail window. This field displays a process balance that is synchronised to the total that appears within the *Accounts* tab enabling you to monitor the balance that will be processed when withholding transactions/ Accounts without the need to navigate back to the *Accounts* tab. Simply <u>Core</u> the Detail window to return to the *Accounts* tab. A quick access right click menu is available from the <u>letal</u> window when right clicking an area of the grid. The *Hold Except Selected* and *Hold Selected* options relate to the account or transaction (dependant on the grid area) where you have right clicked.

| Sum                     | Ctrl+S       |
|-------------------------|--------------|
| Calculator              | Shift+Ctrl+C |
| Search                  | Ctrl+H       |
| Change highlight colour | Shift+Ctrl+O |
| Hold Except Selected    | Ctrl+X       |
| Clear All               | Ctrl+K       |
| Hold Selected           | Ctrl+O       |

The actual processing of the batch takes place within the *Accounts* tab where you will find a *process* button at the footer of the window. Once you have processed you will be required to produce the remittance advises through the *process* routine, or alternatively *process* should you be processing accounts that are setup to be emailed.

Once the *Fragess* and *Print* or *Process* and *Print* or *Process* and *Print* or *Process* and *Print* or *Process* and *Print* or *Process* and *Print* or *Process* and *Print* or *Process* and *Print* or *Process* and *Print* or *Process* and *Print* or *Print* or *Prin* 

The remittances due to be emailed will only be sent upon <u>update</u>. Emailed documents will be stored in your sent items folder within your email program. In the event of a failure during the .pdf attachment process the system will present the failed attachments the next time the *Automatic Payments* window is accessed offering to reattempt the process for the failed documents.

You may <u>Discard</u> the batch at any point prior to selecting the final <u>Update</u> button and any process performed will be automatically reversed.

#### Transfers

This facility enables the transfer of unallocated transactions between Accounts eliminating the need to Credit and re-Invoice. The facility is only open to those transactions that have been raised either through the *Manually Raised Invoices & Credits* or *Cash Payments* routines.

| dataflo | w~32 Purch         | nase Led | ger - [Pu       | urchase  | Transaction    | n Transfer]     |        |                |                           |           |        |        |         |          |        |                 |
|---------|--------------------|----------|-----------------|----------|----------------|-----------------|--------|----------------|---------------------------|-----------|--------|--------|---------|----------|--------|-----------------|
| Ledge   | er <u>I</u> ransac | tions (  | <u>CIS R</u> ej | ports    | Period Proc    | essing <u>S</u> | etup   | l <u>o</u> ols | Window                    | 1         |        |        |         |          |        | - 8 ×           |
| Comp    | any Miles I        | Brown an | d Sons &        | Co.      | •              |                 |        |                |                           |           |        |        |         |          |        |                 |
| Account | nt Period          | Da       | ate             | Type     | Reference      | Amou            | nt Vat | Amount         | Currency                  | Exch Rate | U_JOBC | ESC    | U_I     | LINEDESC | : U_   | COSTDESC 🔺      |
| ▶ 5M    | 31/08/             | 2009 20  | /08/2009        | 9 INV    | 0000002000     | 440.6           | 3      | 65.63          |                           |           |        |        |         |          |        |                 |
|         |                    |          |                 |          |                |                 |        |                |                           |           |        |        |         |          |        |                 |
|         |                    |          |                 |          |                |                 |        |                |                           |           |        |        |         |          |        |                 |
|         |                    |          |                 |          |                |                 |        |                |                           |           |        |        |         |          |        | -               |
| •       |                    |          |                 |          |                |                 |        |                |                           |           |        |        |         |          |        | F.              |
|         |                    |          |                 |          |                |                 |        |                |                           |           |        |        |         |          |        |                 |
| Acc     | count 5M           |          | ▼ 5             | iM Quali | ty Rail Servio | es Ltd          |        |                |                           |           |        |        |         |          |        |                 |
|         | Type INV           |          |                 |          | Refer          | ence 00000      | 02000  |                |                           |           |        |        |         |          |        |                 |
|         | Date 20/08         | /2009    |                 |          | An             | iount           |        | 440.6          | 53                        |           |        |        |         |          |        |                 |
|         |                    |          |                 |          |                |                 |        |                | <mark>)</mark> <u>B</u> e | emove     | [ 🗿 Цр | date ) | Discard | I        | 🕜 Help | 0 <u>C</u> lose |

This facility requires the *drag and drop* of a transaction into this window, either by positioning the source transaction window so it's adjacent to the transfer window and simply dragging it over or utilizing the Speedbar.

Using the Speedbar requires the *Transfers* shortcut icon to be present on the Speedbar (refer to the *Navigating the System* document). Simply open the *Transfers* window via the shortcut icon then minimize the *Transfers* window, navigate to the unallocated source transaction and using **Ctrl** + left mouse button drag the transaction over the *Transfers* Speedbar icon which will in turn open up the *Transfers* window then simply drop the transaction into the window.

Once the transaction is present select the destination Account using the Account drop down and Update.

#### Authorise and Re-distribute

This window enables control over the Approved and/or Held status' of documents. You may also modify *Our Reference*, *Their Reference*, *Payment Type* and *Nominal Code* selection for transactions through this window if required.

| dataflow~32 Purchase Ledger - [Purchase Transaction Authorisation and Re-distribution] |                                                           |                              |            |      |            |  |           |          |         |        |          |         |
|----------------------------------------------------------------------------------------|-----------------------------------------------------------|------------------------------|------------|------|------------|--|-----------|----------|---------|--------|----------|---------|
| Company Miles Brown and Sons & Co.                                                     |                                                           |                              |            |      |            |  |           |          |         |        |          |         |
|                                                                                        | By Account     G Unapproved     C Unapproved     C Unheld |                              |            |      |            |  |           |          |         |        |          |         |
| []4                                                                                    | Account                                                   | Supplier Name                | Date       | Туре | Reference  |  | Amount    | Currency | Settled | Status | Approved | Our f 🔺 |
|                                                                                        | 400001                                                    | ACCO Ltd.                    | 31/03/2009 | INV  | P1000-1    |  | 23,500.00 |          |         |        |          | P100    |
|                                                                                        | 5M                                                        | 5M Quality Rail Services Ltd | 31/03/2009 | INV  | P1001-1    |  | 35,250.00 |          |         |        |          | P100    |
|                                                                                        | 5M                                                        | 5M Quality Rail Services Ltd | 05/04/2009 | INV  | P1000-3    |  | 7,050.00  |          |         |        |          | P100    |
|                                                                                        | 5M                                                        | 5M Quality Rail Services Ltd | 29/04/2009 | INV  | 0000002005 |  | 58,750.00 |          |         |        |          | P100    |
| E                                                                                      | BRAT                                                      | Bratford Design Services     | 29/04/2009 | INV  | 0000002007 |  | 35,250.00 |          |         | Held   |          | P100    |
|                                                                                        | 000001                                                    | Decime Automation Supplies   | 10/05/2009 | INV  | P1000/1234 |  | 72,500.00 | USD      |         |        |          | P100    |
|                                                                                        | 5M                                                        | 5M Quality Rail Services Ltd | 10/05/2009 | INV  | P1002/587  |  | 25,850.00 |          |         |        |          | P100    |
|                                                                                        | 200001                                                    | Castell Print Supplies Ltd   | 10/05/2009 | INV  | P1004/6777 |  | 11,750.00 |          |         |        |          | P100    |
| 4                                                                                      | 400001                                                    | ACCO Ltd.                    | 02/07/2009 | INV  | 5928/10    |  | 351.33    |          |         | Held   |          | 0R0     |
|                                                                                        | DURA01                                                    | Durapower Electonics CO. Ltd | 20/07/2009 | INV  | 30218/10   |  | 611.94    |          |         |        |          | 0R0     |
|                                                                                        | 5М                                                        | 5M Quality Rail Services Ltd | 24/07/2009 | INV  | 0000002008 |  | 4,582.50  |          |         |        |          | Our 4   |
|                                                                                        | BRAT                                                      | Bratford Design Services     | 28/07/2009 | INV  | 0000002001 |  | 616.88    |          |         |        |          | Our F   |
|                                                                                        | BRAT                                                      | Bratford Design Services     | 01/08/2009 | INV  | 012/11     |  | 11,573.75 |          |         |        |          | OR0     |
|                                                                                        | NOVES                                                     | Noves Consultancy&Design L   | 02/08/2009 | INV  | 302/11     |  | 9,987.50  |          |         |        |          | OR0     |
| •                                                                                      |                                                           |                              |            |      |            |  |           |          |         |        |          | •       |
|                                                                                        | Select Update) Discard (?) Help (O Close                  |                              |            |      |            |  |           |          |         |        |          |         |

Numerous filter options are available to control the results displayed within the grid;

| 🗖 By Nominal                              | Filters the grid by <i>Nominal</i> code selection. |
|-------------------------------------------|----------------------------------------------------|
| 🔲 By Account                              | Filters the grid by <i>Account</i> code selection. |
| Approved View<br>C Approved<br>Unapproved | Filters the grid by <i>Approved</i> Status.        |

| -Held View |  |
|------------|--|
| • All      |  |
| C Held     |  |
| C Unheld   |  |

Filters the grid by *Held* Status.

Clicking on a grid line entry followed by the <u>Select</u> button will display the details of the selected transaction. From here you are able to modify *Our Reference*, *Their Reference*, *Payment Type* and *Nominal Code* selection if required (changing the Nominal will generate an automatic Journal, no user intervention required).

There is also a quick access right click menu available on the grid for changing the *Authorisation* and *Held* statuses. The options displayed will be dependent on the current status of the document chosen e.g. if the document is already *Held* you will receive the option to *Unhold* and not *Hold* etc;

| Sum                     | Ctrl+S       |
|-------------------------|--------------|
| Calculator              | Shift+Ctrl+C |
| Search                  | Ctrl+H       |
| Change highlight colour | Shift+Ctrl+O |
| Unapprove               |              |
| Unapprove & UnHold      |              |
| Unhold                  |              |

# Reports

| dataflow~32 Purchase L | edger                                        |  |
|------------------------|----------------------------------------------|--|
| Ledger Transactions CI | Reports Period Processing Setup Tools Window |  |
|                        | Supplier Standing Information List           |  |
|                        | Supplier Account Status List                 |  |
|                        | Remittance Advices                           |  |
|                        | Transaction Details                          |  |
|                        | Aged Creditors                               |  |
|                        | Control Totals                               |  |
|                        | Unallocated Items                            |  |
|                        | Potential Currency Gains & Losses            |  |
|                        | Purchase Analysis                            |  |
|                        | Batched Reports                              |  |

# Supplier Standing Information Listing

This report displays Account details such as address, contact(s), Account Type, Payment Type, Analysis Groups etc;

| dataflow~32 Purchase Ledger - [Supplier Standing Inform | tion List]                                                                                                    |                          |
|---------------------------------------------------------|----------------------------------------------------------------------------------------------------|--------------------------|
| Ledger Transactions CIS Reports Period Processin        | g Setup Tools Window                                                                                                    |                          |
| Multi-Company Options                                   | C Consolidated                                                                                                    |                          |
| Continue Parameters                                     |                                                                                                    |                          |
| From P                                                  | ~<br>eview mode                                                                                                    |                          |
| To                                                      | dataflow~32 Purchase Ledger - [Preview: Page 1 of 3 (Supplier Standing Information)]                                                                    |                          |
| Currency 🦳 <default> 💌 <u>F</u>ilter</default>          | Ledger Iransactions CIS Reports Period Processing Setup Tools Window                                                                                    | _ 8 ×                    |
|                                                         | Beport Data                                                                                                    | 1                        |
|                                                         |                                                                                                    |                          |
| - Orde                                                  | Miles Brown and Sons & Co. Supplier Standing Information Accounts "SM" to "WISTRA"                                                                      | E                        |
|                                                         | Contact(s) Account Trade<br>Account No. Name and Remittance Address Phone, Fax, EMail Type Disc. %                                                      | Prie<br>6 Statement Cate |
| Save E                                                  | 5M 5M Quality Rail Services Ltd Mr John Davison 0<br>Manor Trading Estate 01753 345678, 01753 456789<br>Unt 5558 john@5m.com<br>Southampton<br>So51 2NA |                          |
|                                                         | A00001 ACC0 Ltd 0<br>12 Burley Road<br>Bickopol<br>Lancshire<br>FY11 1AB "                                                                              | -                        |
|                                                         | 🕛 OnTop 💦 Setup 🦣 Brint 🔤 e-Mail 📿 🥐 Hel                                                                                                    | p O Close                |

#### Supplier Account Status List

This report displays Account balance information including Year to Date and Cumulative figures.

| dataflow~32 Purchase Ledger - [Supplier Account Status | ist]                                                                                                    |                                                                                                    |                 |
|--------------------------------------------------------|----------------------------------------------------------------------------------------------------|----------------------------------------------------------------------------------------------------|-----------------|
| Ledger Transactions <u>CIS</u> Reports Period Process  | g <u>S</u> etup T <u>o</u> ols <u>W</u> indow                                                                                                    |                                                                                                    |                 |
| Multi-Company Options  Individual                      | C Consolidated                                                                                                    |                                                                                                    |                 |
| Company Miles Brown and Sons & Co.                     |                                                                                                    |                                                                                                    |                 |
| Parameters Opt                                         | ns                                                                                                    |                                                                                                    |                 |
| From                                                   | review mode                                                                                                    |                                                                                                    |                 |
| To                                                     | dataflow~32 Purchase Ledger - [Preview: Page 1 of 1 (Supplier Account Status)]                                                                                                    |                                                                                                    |                 |
| Currency 🦳 <default> 💌 <u>F</u>ilter</default>         | Ledger Transactions CIS Reports Period Processing Setup Tools Window                                                                                                    |                                                                                                    | - 8 ×           |
|                                                        | Report                                                                                                    | Data                                                                                                    | 1               |
|                                                        |                                                                                                    |                                                                                                    |                 |
| bi0-                                                   | Miles Brown and Sons & Co. Supplier Account Status Accounts "5M" to "WISTRA"                                                                                                    |                                                                                                    | E               |
|                                                        | Account No. Account Name This Year                                                                                                    | Turnover Turnover<br>Last Year To Date                                                                                                    | O/S             |
| Save Save                                              | 5M         5M Quality Rail Services Ltd         0.00           A00001         Acdic Supply and Rental Services bu         0.00           BEST01         Best Rail Group         0.00           BRAT         Brartford Design Services         0.00           C00011         Castel Print Supplies Ltd         0.00           CAPLON         Caplon Furniture Supplies         0.00           D00011         Decime Automation Supplies         0.00           D0104.01         Durapower Electonics CO. Ltd         0.00           E1 D0144         Extern Part Donore         111 | 0.00 156,120.00<br>0.00 22,918.71<br>0.00 22,918.71<br>0.00 7,500.00<br>0.00 201,126.63<br>0.00 19,708.88<br>0.00 57,471.21<br>0.00 7,488.01<br>0.00 3,475.00<br>0.00 3,475.00 | *               |
|                                                        | 🖻 On Top 🛛 🚓 Setup 🖉 Print                                                                                                    | 🖂 e-Mail 🕜 Help                                                                                                    | 0 <u>C</u> lose |

#### **Remittance Advises**

Each remittance produces full details of all outstanding transactions along with an aged analysis of balances due. Note that this designed to be an internal report and produces a listing of all outstanding items for the chosen account(s), if the intention is to distribute the remittance to a supplier you will be required to manually detail the paid items.

| dataflow~32 Purchase Ledger - [Remittance Advice]                                                                           |                   |                     |
|----------------------------------------------------------------------------------------------------|-------------------|---------------------|
| Ledger <u>T</u> ransactions <u>CIS</u> <u>R</u> eports <u>P</u> eriod Processing <u>S</u> etup T <u>o</u> ols <u>W</u> indo | W                 | _ 8                 |
| Company Miles Brown and Sons & Co.                                                                                          |                   |                     |
| Parameters                                                                                                    |                   |                     |
| From                                                                                                    |                   |                     |
| To                                                                                                    |                   |                     |
| Report at 03 September, 2012 Select                                                                                         |                   |                     |
| in Currency                                                                                                    |                   |                     |
| <u>Options</u>                                                                                                    | Order By          | <u>e</u> -Mail      |
| Preview mode 🔽 Single Layout 🗌 🗨                                                                                            | ( Code            | Hardcopy statements |
| Line up                                                                                                    |                   | Request a receipt   |
| Exclude e-Mailed documents when printing 🔽                                                                                  |                   |                     |
|                                                                                                    | C Name            |                     |
| 📰 Save 📰 Restore 💰 Setup 🗼 Print                                                                                            | ∭ e- <u>M</u> ail | 🕜 Help 🚺 🙆 Close    |

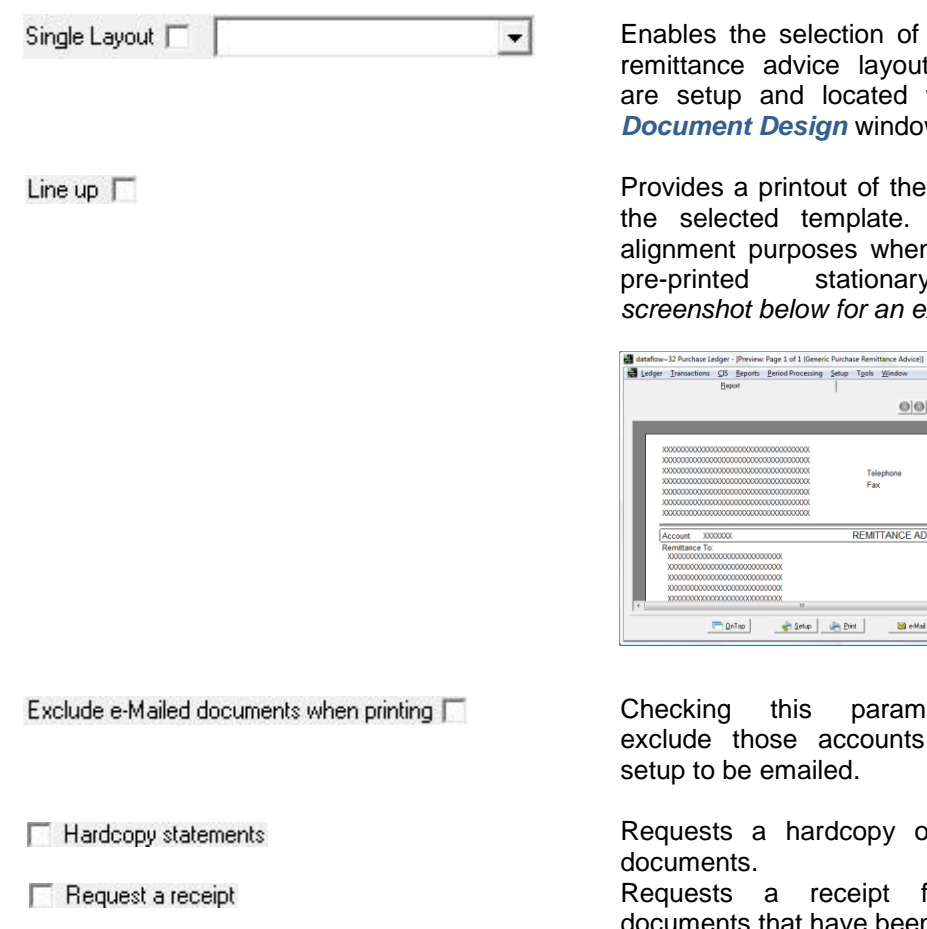

#### **Transaction Details**

This report contains transactions details by Supplier, to change the content click on options as required.

| dataflow~32 Purchase Ledger - [Purchase Transact                            | ion Details]                                       |                                                                                                  |               |
|-----------------------------------------------------------------------------|----------------------------------------------------|--------------------------------------------------------------------------------------------------|---------------|
| Ledger <u>T</u> ransactions <u>C</u> IS <u>R</u> eports <u>P</u> eriod Pr   | rocessing <u>S</u> etup T <u>o</u> ols <u>W</u> in | dow _ F ×                                                                                        |               |
| Multi-Company Options<br>(Individual)<br>Company Miles Brown and Sons & Co. | C Consolidated                                     | a                                                                                                |               |
| Parameters                                                                  | Options                                            |                                                                                                  |               |
| From                                                                        | 🔲 Currency Details                                 | dataflow~32 Purchase Ledger - [Preview: Page 1 of 6 (Transaction Details)]                       |               |
| To                                                                          | Turnover                                           | Ledger Iransactions CIS Reports Period Processing Setup Tools Window                             | _ 8 :         |
|                                                                             | Ru Period                                          | Beport Data                                                                                      |               |
| Start 01 February, 2011 💌 🏢 Select                                          | C Summary Only                                     |                                                                                                  |               |
| End 28 February, 2011 💌 🏢 Select                                            | Show A/cs with no movement                         |                                                                                                  | <u>^</u>      |
| ,                                                                           | Reconcile to Nominal                               | Miles Brown and Sons & Co                                                                        |               |
| Eilter                                                                      | Analysis Groups                                    | Purchase Transaction Details for the Period starting 01/02/2008 to the Period ending 28/02/20    | I1 E          |
|                                                                             | Preview mode                                       | Accounts "5M" to "WISTRA"<br>Account No. Name                                                    |               |
|                                                                             |                                                    | 5M 5M Quality Rail Services Ltd Opening Blance                                                   | 0             |
| Order Bv                                                                    |                                                    | Dated Type Reference Batch Audit Our Reference Their Reference<br>20/09/2008 INV 009 190 3131 0B | Orig<br>2 050 |
| C Name                                                                      |                                                    | 20/02/2009 INV 001/05 191 3138 AB/MAY                                                            | 2,937         |
|                                                                             |                                                    | 20/02/2009 INV 002/05 191 3139 AB<br>28/02/2009 CSH 009 192 3173                                 | -2.050        |
| (FILE)                                                                      |                                                    | 10/03/2009 INV 3991/06 193 3176 or02                                                             | 258           |
| <u>i Save</u>                                                               | Estore Setu                                        | 1 12/03/2009 INV 23832/06 193 31/7 or03<br>31/03/2009 CSH MAY97 194 3207                         | 4,582         |
|                                                                             |                                                    | 31/03/2009 INV P1001-1 414 3984 P1001                                                            | 35,250        |
|                                                                             |                                                    | 02/04/2009 INV 283/07 195 3215 OR09<br>05/04/2000 INV 01000 2 419 2001 01000                     | 3,031 -       |
|                                                                             |                                                    |                                                                                                  | +             |
|                                                                             |                                                    | 🔄 Qn Top 🛛 🚓 Setup 🗼 Pint 🛛 🖄 e-Mail 📿 Help                                                      | O Dose        |

Enables the selection of a specific remittance advice layout. Layouts are setup and located within the Document Design window.

Provides a printout of the layout for the selected template. Used for alignment purposes when adopting stationary (see screenshot below for an example).

| Ledge | Iransact                                | ions (                                 | JS <u>B</u> ep<br>Berowt | orts  | Period Processing                       | Setup | Tgels | Win   | dow   |     | Data                                    | -          |
|-------|-----------------------------------------|----------------------------------------|--------------------------|-------|-----------------------------------------|-------|-------|-------|-------|-----|-----------------------------------------|------------|
|       |                                         |                                        | Toblar                   |       |                                         |       |       |       |       |     | Nora                                    |            |
|       |                                         |                                        |                          |       |                                         |       |       |       | 00    |     |                                         |            |
|       |                                         |                                        |                          |       |                                         |       |       |       |       |     |                                         |            |
|       | 00000000                                | 000000                                 | 0000000                  | 0000  | 000000000000000000000000000000000000000 |       |       |       |       |     |                                         |            |
|       | 000000000                               | 000000                                 | 0000000                  | 00000 | 000000000000000000000000000000000000000 |       |       |       |       |     |                                         |            |
|       | XXXXXXXXXXXXXXXXXXXXXXXXXXXXXXXXXXXXXXX | 000000                                 | 0000000                  | 00000 | 000000000000000000000000000000000000000 |       | Te    | lepho | ne    |     | x00000000000000000000000000000000000000 | X000000000 |
|       | 100000000                               | 000000                                 | 0000000                  | 00000 | 000000000000000000000000000000000000000 |       | Ea    | ×     |       |     | 100000000000000000000000000000000000000 | X000000000 |
|       | 000000000                               | 000000                                 | 0000000                  | 00000 | 000000000000000000000000000000000000000 |       |       |       |       |     |                                         |            |
|       | 00000000                                | 000000                                 | 000000                   | 00000 | 000000000000000000000000000000000000000 |       |       |       |       |     |                                         |            |
|       | 00000000                                | 000000                                 | 0000000                  | 00000 | 00000000000                             |       |       |       |       |     |                                         |            |
| l i   | Account                                 | X000X                                  | 000                      | _     |                                         |       | REMI  | TTAI  | ICE A | DV  | ICE                                     | As at:     |
|       | Remittanc                               | e To:                                  |                          |       |                                         |       |       |       |       |     |                                         |            |
|       | X000000X                                | XXXXXXXXXXXXXXXXXXXXXXXXXXXXXXXXXXXXXX | 0000000                  | 0000  | 0000X                                   |       |       |       |       |     |                                         |            |
|       | X0000000                                | XXXXXXXXXXXXXXXXXXXXXXXXXXXXXXXXXXXXXX | 0000000                  | 0000  | 0000X                                   |       |       |       |       |     |                                         |            |
|       | X000000X                                | XXXXXXXX                               | 0000000                  | 0000  | 0000X                                   |       |       |       |       |     |                                         |            |
|       | X0000000                                | XXXXXXXXXXXXXXXXXXXXXXXXXXXXXXXXXXXXXX | 0000000                  | 0000  | 0000X                                   |       |       |       |       |     |                                         |            |
|       | X0000000                                | XXXXXXXXXXXXXXXXXXXXXXXXXXXXXXXXXXXXXX | 000000                   | 0000  | 0000X                                   |       |       |       |       |     |                                         |            |
|       | _                                       | _                                      | _                        | -     | 11                                      | _     | _     | -     | _     | -   |                                         | ,          |
|       |                                         | E                                      | QnTop                    | 1     | 🚖 Setup                                 | e Di  | 1     |       | ڬ e-H | lei | () Help                                 | 🛛 🙆 Qlos   |
|       |                                         | _                                      |                          |       |                                         | _     | _     | -     |       | _   |                                         | _          |

Checking this parameter will exclude those accounts that are setup to be emailed.

Requests a hardcopy of emailed Requests a receipt for those documents that have been emailed.

| Currency Details            | Includes currency details on the report including currency amount and exchange rate detail.                                                                                 |
|-----------------------------|----------------------------------------------------------------------------------------------------|
| Turnover                    | Provides the Turnover balance.                                                                                                    |
| ☐ By Period                 | Arranges the calendar select dates<br>into period selections and<br>transactions are displayed based<br>upon their period posting date<br>rather than the transaction date. |
| Summary Only                | Only available with By Period<br>checked and summorises report<br>balances into account opening and<br>closing balances.                                                    |
| Show A/cs with no movement  | Includes accounts that have no postings within the selected date/ period range on the report.                                                                               |
| Reconcile to Nominal Ledger | Displays only balances that have<br>been posted to the Purchase<br>Ledger control account.                                                                                  |
| 🦳 Analysis Groups           | Includes Analysis Group information on the report.                                                                                                    |

# Aged Creditors

This report displays Account balances in their corresponding aging bands either at Summary or Transaction level, to change the content click on options as required.

| 🗱 dataflow~32 Purchase Ledger - [Purchase Aged Creditors]                                                                                                    |         |  |  |  |
|----------------------------------------------------------------------------------------------------|---------|--|--|--|
| Ledger Iransactions CIS Reports Period Processing Setup Tools Window                                                                                                    | _ & ×   |  |  |  |
| Multi-Company Options C Consolidated                                                                                                    |         |  |  |  |
| Company Miles Brown and Sons & Co.                                                                                                    |         |  |  |  |
| Parameters       Options         From       Image: Ageing         To       Image: Age by Transaction date         Report at 03 September, 2012       Image: Select         Currency       Image: Age by Transaction date         Currency       Image: Age by Transaction date         Period       Image: Age by Transaction date         Period       Image: Age by Transaction date         Image: Age by Transaction date       Image: Age by Transaction date         Period       Image: Age by Transaction date         Period       Image: Age by Transaction date         Image: Age by Transaction date       Image: Age by Transaction date         Period       Image: Age by Transaction date         Period       Image: Age by Transaction date         Image: Age by Transaction date       Image: Age by Transaction date         Period       Image: Age by Transaction date         Image: Age by Transaction date       Image: Age by Transaction date         Image: Age by Transaction date       Image: Age by Transaction date         Image: Age by Transaction date       Image: Age by Transaction date         Image: Age by Transaction date       Image: Age by Transaction date         Image: Age by Transaction date       Image: Age by Transaction date         Image: Age by Transaction dat |         |  |  |  |
| 📰 Save 🛛 📰 <u>B</u> estore 😪 Setup 😪 Erint 🧿 Help                                                                                                    | O Close |  |  |  |

| <ul> <li>Age by Transaction date</li> </ul> | Ages results by transaction date rather than Invoice due date.                                                                       |
|---------------------------------------------|----------------------------------------------------------------------------------------------------|
| C Age by Invoice due date                   | Ages results by Invoice due date rather than transaction date.                                                                       |
| Age Forward Dated                           | Displays forward dated aging bands<br>on the report along with their<br>relating balances.                                           |
| T By Period                                 | Only available when aging by transaction date will return results based upon the period postings rather than transaction date.       |
| C Ledger                                    | Only available when reporting<br>By Period and will return results<br>based upon the Purchase Ledger<br>period postings.             |
| C Nominal                                   | Only available when reporting<br>By Period and will return results<br>based upon the Nominal Ledger<br>period postings.              |
| 🥅 Analysis Groups                           | Includes Analysis Group information on the report.                                                                                   |
| Print 1st line notes           Summary      | Displays the notes detailed on the<br>first line of the invoice.<br>Summarises results by providing<br>account totals for each band. |

## **Control Totals**

This report displays the period totals posted to the Purchase Ledger and can be used to reconcile to that of the Nominal Creditor Control Account(s).

| Ledger <u>T</u> ransactions <u>C</u> IS <u>R</u> eports <u>P</u> eri | od Proces | sing <u>S</u> etup T <u>o</u> ols <u>W</u> indow       | - 6                                | ×            |              |
|----------------------------------------------------------------------|-----------|--------------------------------------------------------|------------------------------------|--------------|--------------|
| Multi-Company Options                                                |           | C Consolidated                                         |                                    |              |              |
| Company Miles Brown and Sons & Co.                                   | 🚉 dat     | taflow~32 Purchase Ledger - [Preview:                  | Page 1 of 1 (Control Totals)]      |              |              |
|                                                                      |           | edger <u>T</u> ransactions <u>C</u> IS <u>R</u> eports | Period Processing Setup Tools Wind | low          | - 8          |
|                                                                      |           | <u>H</u> eport                                         |                                    | <u>D</u> ata | I            |
|                                                                      |           |                                                        |                                    |              |              |
|                                                                      |           |                                                        |                                    |              | *            |
|                                                                      |           | Miles Brown and Sons & Co                              |                                    |              |              |
|                                                                      |           | Purchase Control Totals                                | for the Period ending 30/09/2009   |              | Ξ            |
|                                                                      |           | Transaction Type                                       | Previous periods                   | Period       | Year To Date |
|                                                                      |           | Invoice                                                | 930,286.85                         | 0.00         | 930,286.85   |
| Options                                                              |           | Credit Note                                            | 0.00                               | 0.00         | 0.00         |
| Reconcile to Nominal Ledger                                          |           | Cash                                                   | -132,407.20                        | 0.00         | -132,407.20  |
| ✓ Preview mode                                                       |           | Cheque                                                 | 0.00                               | 0.00         | 0.00         |
| P Sav                                                                |           | Discount                                               | 0.00                               | 0.00         | 0.00         |
|                                                                      |           | Gain/Loss                                              | 0.00                               | 0.00         | 0.00 🖵       |
|                                                                      | -         |                                                        | "                                  |              | +            |

#### **Unallocated Items**

This report displays all unallocated items.

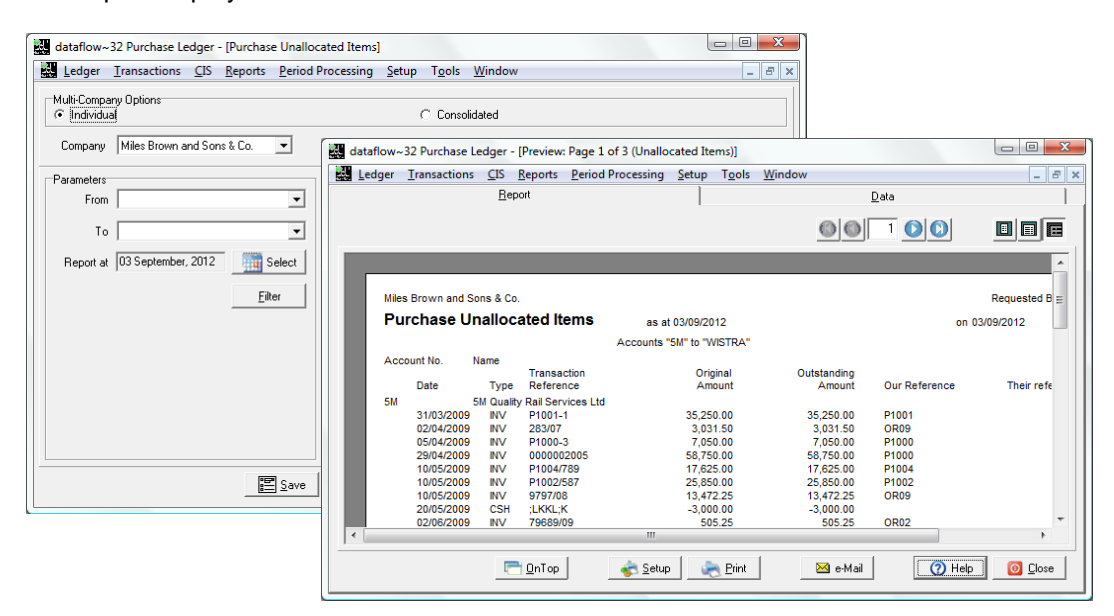

#### **Potential Currency Gains & Losses**

This report produces a listing of individual currency based transactions detailing the gain or loss on exchange rate between the home currency equivalent calculated using the rate applied the time of posting, and the home currency equivalent calculated from the rate held on the system in relation to the report date specified.

| dataflow~32 Purchase Ledger - [Purchase Potential Curren | cy Gains & Losses]                                                                                                    |                |
|----------------------------------------------------------|----------------------------------------------------------------------------------------------------|----------------|
| Ledger Transactions CIS Reports Period Processin         | g <u>S</u> etup T <u>o</u> ols <u>W</u> indow                                                                                                    |                |
| Multi-Company Options Company Miles Brown and Sons & Co. | C Consolidated                                                                                                    |                |
| Parameters Opt                                           | dataflow~32 Purchase Ledger - [Preview: Page 1 of 1 (Gains and Losses by Account)]                                                                                                    | _ D <b>_ X</b> |
| From 🔽 🔽                                                 | Ledger Transactions CIS Reports Period Processing Setup Tools Window                                                                                                    | _ 8 X          |
| То                                                       | Beport Data                                                                                                    |                |
| Report at 03 September, 2012                             |                                                                                                    |                |
| Currency 🗆 <default> 💌 <u>Filter</u></default>           |                                                                                                    | <u>^</u>       |
|                                                          | Miles Brown and Sons & Co.<br>Purchase Potential Currency Gains and Losses (by account) as at 03/09/2012<br>Accounts "SM" to "WISTRA"                                                          | E              |
| -Orde<br>©                                               | Local<br>Date Type Reference Currency Value Book Value Realised Value<br>D00001 Harveys Financial Planning Ltd<br>USD USD 01ars @ 1.4513                                                       | Ga             |
| E Save                                                   | 30044/2009 NV 59500/7 040.00 525.00 576.79<br>1005/2009 NV 91000/1234 7Z,2500.00 49,955.21 49,955.21<br>300/6/2009 NV 887909 8,625.00 5,750.00 5,942.95<br>15/07/2009 NV 6887/10 870.00 599.46 |                |
|                                                          | USD 82.835.00 56.810.21 57.076.41                                                                                                    | 0.0            |
|                                                          | D00001 82 835 00 56 810 21 57 076 41                                                                                                    |                |
|                                                          | F01 Harveve Financial Dianning I tel                                                                                                    | *              |
|                                                          | <b>€</b>                                                                                                    | •              |
|                                                          | 🔄 QnTop 🔷 Setup 😪 Print 🔤 e-Mail 📿 Help                                                                                                    |                |

#### **Purchase Analysis**

This report enables an Analysis of updated transactions. Typically the report would show the all transactions by Supplier dated within a specific date range or financial period. This information can also be broken down and analysed further by applying various transaction filters to determine whether certain transactions qualify for inclusion in the report.

| dataflow~32 Purchase Ledger - [Purchase Analysis]                                                                                                    |                                                                                                    |                                                                                                 |  |  |
|----------------------------------------------------------------------------------------------------|----------------------------------------------------------------------------------------------------|-------------------------------------------------------------------------------------------------|--|--|
| Ledger Transactions CIS Reports                                                                                                    | Period Processing Setup Tools Window                                                                                                    |                                                                                                 |  |  |
| Details<br>Company Miles Brown and Sons & Co.                                                                                                    | <b>_</b>                                                                                                    | Uptions                                                                                         |  |  |
| Available Selections           Analysis Group 1           Analysis Group 2           Company           Account Type           Account Name           Period           Vat Code           Nominal Description           Product           Transaction Type           Nominal Code           Account Code           Product Code           Stock Group 1           Stock Group 2           Invoice Address           Delivery Address           Set Analysis Group 1 Range | Parameters  Scope Include Allocated Items Only Analysis lines with no movements Date Posted Allocated  Order Order Order Analysis/Stock groups alphabetically Print Detail Font Arial  Preview mode | Analysis Period  Detail Amounts  Net Gross  Detail Average Discount Quantity Margin Cost Weight |  |  |
| <u>R</u> estore                                                                                                    | Save Select Setup                                                                                                    | Print 🕜 Help 🙆 Close                                                                            |  |  |

The first port of call upon entering this window is the <u>select</u> button to determine what you wish to *Analyse by*. Selecting this button launches the following *Analysis Selection* window prompting the selection for analysis.

| Available:                                                                                                    | Analyse by: |
|----------------------------------------------------------------------------------------------------|-------------|
| Account Code<br>Account Name<br>Account Type<br>Analysis Group 1<br>Analysis Group 2<br>Company<br>Delivery Address<br>Invoice Address<br>Nominal Code<br>Nominal Description<br>Period<br>Product Code<br>Stock Group 1<br>Stock Group 2<br>Transaction Type<br>Vat Code |             |
| ,                                                                                                    |             |

| Analysis Group 1    |  |
|---------------------|--|
| Analysis Group 2    |  |
| Company             |  |
| Account Type        |  |
| Account Name        |  |
| Period              |  |
| Vat Code            |  |
| Nominal Description |  |
| Product             |  |
| Transaction Type    |  |
| Nominal Code        |  |
| Account Code        |  |
| Product Code        |  |
| Stock Group 1       |  |
| Stock Group 2       |  |
| Invoice Address     |  |
| Delivery Address    |  |
| 125                 |  |
|                     |  |
|                     |  |
|                     |  |
|                     |  |

Set Account Name Range

Once you have chosen your categories for analysis using the select button you may now apply a filter to those categories by selecting them within the *Available selections* area and clicking the *Set Range* button below.

You will notice that the Set Range button's description will change to correspond with the selection you have made.

Selecting the button opens the following *Range* window allowing you to apply a filter on the selected category.

| Range                                 | Selected<br>><br>><br></th |
|---------------------------------------|----------------------------|
| □ □ □ □ □ □ □ □ □ □ □ □ □ □ □ □ □ □ □ | Cancel 🕜 Help              |

Choose whether you are analysing by *Period* or by a manual *Date* range within the *Analysis Period* tab. When analyzing by Period you may select multiple periods to report on by clicking and dragging the mouse over the required periods.

|          |                    | Analysis Period        |   |
|----------|--------------------|------------------------|---|
| C Perior | d                  | ⑦ Date                 |   |
| Dates    |                    |                        |   |
| From     | 07 September, 2012 |                        |   |
|          |                    |                        |   |
|          | U7 September, 2012 |                        |   |
|          |                    | Analysis Period        |   |
|          | (r Period          | C Date                 |   |
|          | Period Range       |                        |   |
|          |                    | Period                 | ł |
|          |                    | 31 January, 2011 (Y/e) |   |
|          |                    | 28 February, 2011      |   |
|          |                    | 31 March, 2011         |   |
|          |                    | 30 April, 2011         |   |
|          |                    | 31 May, 2011           |   |
|          |                    | 30 June, 2011          |   |
|          |                    | 31 July, 2011          |   |
|          |                    | 31 August, 2011        | h |
|          |                    | 30 September, 2011     | ľ |
|          |                    | 31 October, 2011       |   |
|          |                    | 30 November, 2011      |   |
|          |                    | 31 December, 2011      |   |
|          |                    | 31 January, 2012 (Y/e) |   |

Once you have chosen the core analysis information you can then review the parameters below to further control how that information will be displayed.

| Allocated Items Only                                | Filters results by displaying allocated items only.                                                                                                    |
|-----------------------------------------------------|----------------------------------------------------------------------------------------------------|
| Analysis lines with no movements                    | Results to include Analysis<br>lines with no movements. This<br>parameter is only available<br>when report by <i>Date</i> within the<br><i>Analysis Period</i> tab. |
| Date<br>Posted C Allocated                          | Determines whether the report<br>at date will be based upon<br>either the transactions <i>Posted</i><br>or <i>Allocated</i> date                                    |
| C Types                                             | Selecting the <i>Types</i> button<br>launches the following filter<br>window allowing the selection<br>of transactions types to be<br>included.                     |
| Order<br>Order Analysis/Stock groups alphabetically | Orders results alphabetically by<br>Analysis/ Stock groups.                                                                                                    |
| 🖵 Detail                                            | Includes additional information<br>such as references, posted and<br>settled dates on the printed<br>report.                                                        |
| Font Arial                                          | Determines what font the reporting will be printed in.                                                                                                    |
| ☐ Pre <u>v</u> iew mode                             | A report preview will be displayed prior to printing.                                                                                                    |

Once the selection criteria has been established click the Details tab to display the results.

| Ledger Iransactions | <u>CIS</u> <u>Reports</u> <u>Period</u> Processin | g <u>S</u> etup T <u>o</u> ols <u>W</u> indow |              |          |          | - |
|---------------------|---------------------------------------------------|-----------------------------------------------|--------------|----------|----------|---|
|                     | Details                                           |                                               | Opt          | ions     |          |   |
| <b>¥ m</b>          |                                                   | □ View Selected □                             | View Collaps | ed       |          |   |
| Σ                   | Account Code                                      | Gross                                         | Avg Disc.    | Quantity | Cost     |   |
| - 🗳 5M              | ▶ 5M                                              | 64,263.69                                     | 0.00         | 73.00    | 3,900.00 |   |
| - 🗳 A00001          | A00001                                            | 627.46                                        |              |          |          |   |
| audio 🍄             | AUDIO                                             | 14,849.21                                     |              |          |          |   |
| BESTO1              | BEST01                                            | 8,812.50                                      |              |          |          |   |
|                     | BRAT                                              | 193,896.74                                    | 0.00         | 22.00    | 525.00   |   |
|                     | C00001                                            | 14,540.63                                     | 0.00         | 1.00     | 0.00     |   |
| - A D00001          | CAPLON                                            | 61,669.88                                     | 0.00         | 1.00     | 0.00     |   |
| - a DURA01          | D 00001                                           | 56,285.21                                     | 22,544.79    | 1.00     | 0.00     |   |
| - 🗇 E01             | DURA01                                            | 1,071.13                                      |              |          |          |   |
| - 🗳 ELDON1          | E01                                               | 1,825.00                                      |              |          |          |   |
| 🗳 GCL001            | ELDON1                                            | 233.83                                        |              |          |          |   |
| - a GUUD            | GCL001                                            | 275.00                                        |              |          |          |   |
|                     | GOOD                                              | 17,951.65                                     | 0.00         | 3.00     | 0.00     |   |
|                     | LOTTS                                             | 135,451.65                                    | 0.00         | 1.00     | 0.00     |   |
| TWIN01              | NOVES                                             | 14,006.00                                     |              |          |          |   |
| - ·                 | , T                                               |                                               |              |          |          |   |

You can further control the level of information displayed within this grid using the parameters detailed below. These parameters are located within the Options tab.

different ways using this button.

will be

| Amounts<br>• Net C Gross                                                                                                    | Whether the amounts will be displayed as Net or Gross.                                                                                                    |
|----------------------------------------------------------------------------------------------------|----------------------------------------------------------------------------------------------------|
| Detail<br>Average Discount<br>Quantity<br>Margin<br>Cost<br>Weight                                                                                                    | Includes additional columns within the <i>Details</i> tab grid based upon your selection.                                                                                                    |
| Image: Constraint of the second second secon | When the refresh button is<br>displayed depressed the grid<br>will automatically be refreshed<br>when moving from the <i>Options</i><br>tab to the <i>Details</i> tab<br>Toggles the display between<br>catergorised Gross or Net sum<br>totals or subtotals for individual<br>line entries. See below for an<br>example, both images have the<br>same analysis but displayed in |

|                                                                                                    | 31/05/2009                                                      | 30/06/2009  | 31/07/    | 2009 31/0        | 8/2009     |  |
|----------------------------------------------------------------------------------------------------|-----------------------------------------------------------------|-------------|-----------|------------------|------------|--|
| ACCO Ltd.                                                                                                    | 56,947.25                                                       | 505.25      | 4,84      | 3.06 1.          | 968.13     |  |
| Best Rai<br>Best Rai<br>Destend                                                                                                    | Account Name                                                    | -           | Gross     | Transaction Type | Period     |  |
| Station E 🕀 🎒 🕅 Quality Rail Se                                                                                                    | Mices L 5M Quality Rail S                                       | ervices Ltd | 56,947.25 | INV              | 31/05/2009 |  |
| Captorn E ACCO Ltd.                                                                                                    | 5M Quality Rail S                                               | ervices Ltd | 505.25    | INV              | 30/06/2009 |  |
| Decime Audio Supply and                                                                                                    | Rental 🗧 5M Quality Rail S                                      | ervices Ltd | 4,843.06  | INV              | 31/07/2009 |  |
| Durapov do St Dustand Dustan Co                                                                                                    | ▶ 5M Quality Rail S                                             | ervices Ltd | 1,968.13  | INV              | 31/08/2009 |  |
| GoodWe      GoodWe      Decine Automatio     Group C     Lott and     Noves C     Seav Transport Liv     GoodWell Consult     Window     GoodWell Consult     Window     Soco Consultance     Noves Consultance     Texauto Liv     Texauto Liv     Texauto Liv | n Suppl<br>irics CD<br>i<br>s<br>may Ltd<br>Services<br>y&Desig |             |           |                  |            |  |

| ☐ View Selected | Select an account appearing on<br>the left of the <i>Details</i> tab then<br>check this parameter to filter<br>the grid by the account<br>selection.                                            |
|-----------------|----------------------------------------------------------------------------------------------------|
| View Collapsed  | If you have multiple lines for the<br>same account appearing within<br>the grid you can use this option<br>to consolidate the lines and<br>display overall totals for those<br>accounts listed. |

## **Batched Reports**

This routine enables the production of multiple reports without the need to navigate to the separate report menus.

| Ledger Transactions CIS Reports Period Processing Setup Tools Window |         |
|----------------------------------------------------------------------|---------|
| Batched Reports                                                      |         |
| Available Reports Selected Reports                                   |         |
| Description R_ESL A Description                                      | ×       |
| Supplier Standing Information                                        | No      |
| Supplier Account Status Balance Sheet                                | No      |
| Transaction Details                                                  |         |
| Aged Creditors Earams                                                |         |
| Control Totals                                                       |         |
| Unallocated Items                                                    |         |
| Potential Currency Gains & Lo                                        |         |
| Automatic Payments Report                                            |         |
| CIS Validation Report                                                |         |
| CIS Monthly Return                                                   |         |
| CIS AppendixE Return                                                 |         |
| CIS Payment Statement                                                |         |
|                                                                      |         |
|                                                                      |         |
| -                                                                    | -       |
|                                                                      | P       |
| 🛐 Run 🛛 🛞 Cancel 👔 Help                                              | O Close |

Simply use the Add or Remove to include or exclude the desired report within the batch. The button takes you into the select report parameters allowing you to control the reports results and the Priorty button allows you to dictate the order in which the reports appear and produced.

# **Period Processing**

| dataf  | low~32 Purcha | se Leo | lger    |                         |       |        |  |
|--------|---------------|--------|---------|-------------------------|-------|--------|--|
| Ledger | Transactions  | CIS    | Reports | Period Processing Setup | Tools | Window |  |
|        |               |        |         | Close Period Alt        | +U    |        |  |

#### **Close Period**

This window provides the ability to close down Purchase periods and consequently set the period balances on each account. In addition, if a period selected for closure is set as the financial year end, the associated year end balances are automatically set within this same process.

If, for some reason, a period has been closed in error or prematurely, the option to re-open closed periods provides every opportunity to recover a situation. The system automatically calculates all period balances when the close or open options are selected.

Before closing a period, you may wish to print reports and perform various checks to ensure all entries relating to the current period have been processed.

| dataflow~          | 32 Purchase Le       | edger       | - [Purchase     | e Period End]     |               |                |                   |                        |
|--------------------|----------------------|-------------|-----------------|-------------------|---------------|----------------|-------------------|------------------------|
| Ledger             | <u>T</u> ransactions | <u>C</u> IS | <u>R</u> eports | Period Processing | <u>S</u> etup | T <u>o</u> ols | <u>W</u> indow    | _ 8                    |
| Company <u>N</u> a | ame Miles Bro        | wn and      | I Sons & Co.    | •                 |               |                |                   |                        |
|                    |                      |             |                 |                   |               |                |                   | Period                 |
|                    |                      |             |                 |                   |               |                |                   | 31 January, 2011 (Y/e) |
|                    |                      |             |                 |                   |               |                |                   | 28 February, 2011      |
|                    |                      |             |                 |                   |               |                |                   | 31 March, 2011         |
|                    |                      |             |                 |                   |               |                |                   | 30 April, 2011         |
|                    |                      |             |                 |                   |               |                |                   | 31 May, 2011           |
|                    |                      |             |                 |                   |               |                |                   | 30 June, 2011          |
|                    |                      |             |                 |                   |               |                |                   | 31 July, 2011          |
|                    |                      |             |                 |                   |               |                |                   | 31 August, 2011        |
|                    |                      |             |                 |                   |               |                |                   | 30 September, 2011     |
|                    |                      |             |                 |                   |               |                |                   | 31 October, 2011       |
|                    |                      |             |                 |                   |               |                |                   | 30 November, 2011      |
|                    |                      |             |                 |                   |               |                |                   | 31 December, 2011      |
|                    |                      |             |                 |                   |               |                |                   | 31 January, 2012 (Y/e) |
|                    |                      |             |                 |                   |               |                |                   | 29 February, 2012      |
|                    |                      |             |                 |                   |               |                |                   | 31 March, 2012         |
|                    |                      |             |                 |                   |               |                |                   | 30 April, 2012         |
|                    |                      |             |                 |                   |               |                |                   | 31 May, 2012           |
|                    |                      |             |                 |                   |               |                |                   | 30.lune 2012           |
|                    |                      |             |                 |                   |               | 8              | 📮 🖸 pen 🔤 💐 Close | e 🚺 👔 👔 👔              |

# Window

| dataf  |              |     |         |                   |       |       |                  |  |
|--------|--------------|-----|---------|-------------------|-------|-------|------------------|--|
| Ledger | Transactions | CIS | Reports | Period Processing | Setup | Tools | Window           |  |
|        |              |     |         |                   |       |       | Minimise All     |  |
|        |              |     |         |                   |       |       | Speedbar Visible |  |

# Minimise All

All open windows are minimised.

# Speedbar Visible

Available to each user to create a personalised toolbar providing fast access to specific routines in any *dataflow~32* module. Nominal Ledger routines can be accessed directly by configuring the speedbar within the System manager.

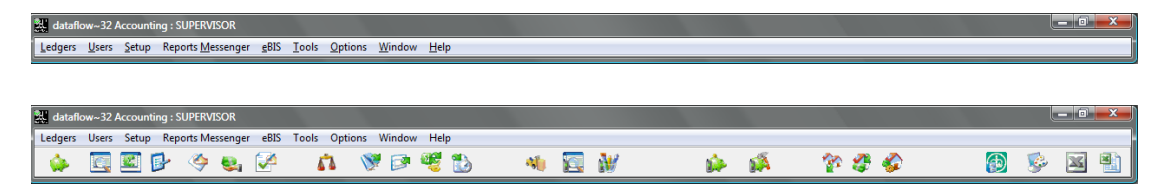